Please read this user manual carefully and keep it for future reference

# User Manual Camtura Trail Cameras

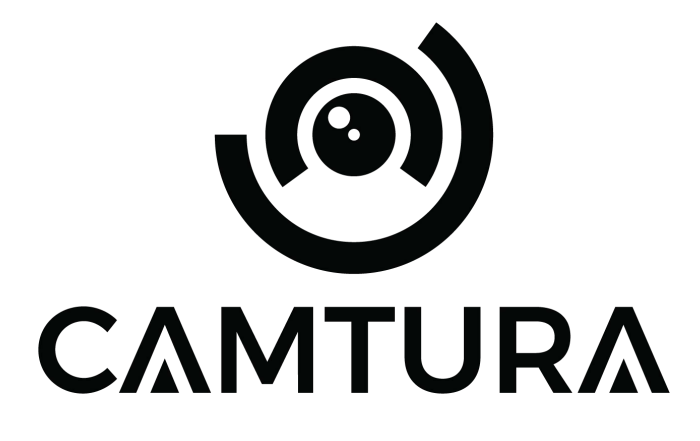

English

Camtura.com

| Contents |            |  |
|----------|------------|--|
| 01~23    | English    |  |
| 24~45    | Nederlands |  |
| 46~67    | Deutsch    |  |
| 68~90    | Français   |  |

## Introduction

Thank you for choosing a Camtura product. To ensure correct and safe use of the product, please read the manual carefully before use. Always follow the instructions to avoid damage or injury.

If your Camtura Trail Camera does not seem to be working properly or if there are issues with photo/video quality or motion detection, please refer to the Frequently

Asked Questions (FAQ) section. Problems are often due to something simple that has been overlooked or can be easily resolved by changing a setting. If the problem persists after trying the solutions in the FAQ section, please contact customer service at support@camtura.com.

### Warnings:

- Keep out of reach of children.
- Do not mix old and new batteries.
- Do not use different types of batteries use ONLY lithium or ONLY alkaline batteries.
- Rechargeable batteries can be used but are NOT recommended. The battery indicator may also be inaccurate.
- Insert the batteries according to the indicated polarity.
- Always remove the batteries when using an adapter.
- Do not insert or remove the SD card, replace or remove the batteries, or connect or disconnect the power adapter while the camera is powered on.

# **Camera View**

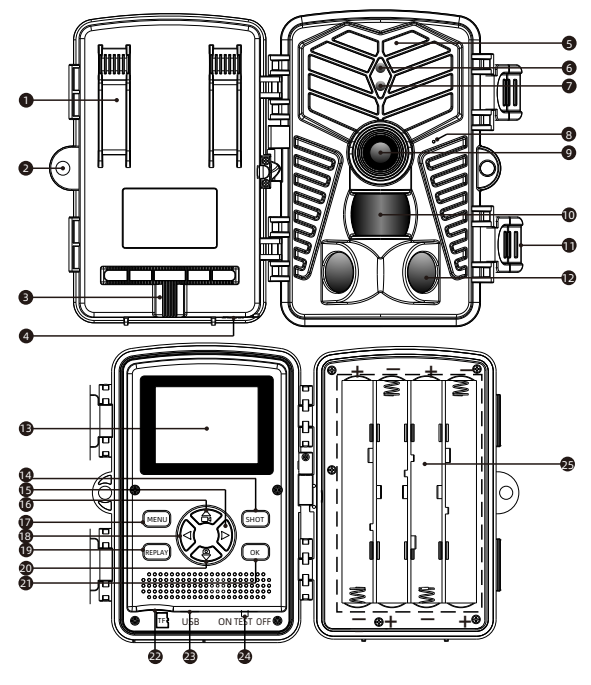

- 1. Strap hole
- 2. Lock hole
- 3. Fixing nut
- 4. DC interf ace
- 5. Infrar ed light
- 6. WIFI Indicator
- 7. PIR indicator
- 8. Microphone
- 9. Lens

- 10. PIR & sensor
- 11. Fixed button
- 12. PIR & sensor
- 13. LCD
- 14. SHOT button
- 15. Right button
- 16.Up button
- 17 .MENU button
- 18. Left button(WiFi:OFF)

- 19. REPLAY button
- 20. Down button
- 21. OK button
- 22. TF slot
- 23. USB interface
- 24. Switch (ON / TEST/OFF)
- 25. Battery pack

## **Camera View**

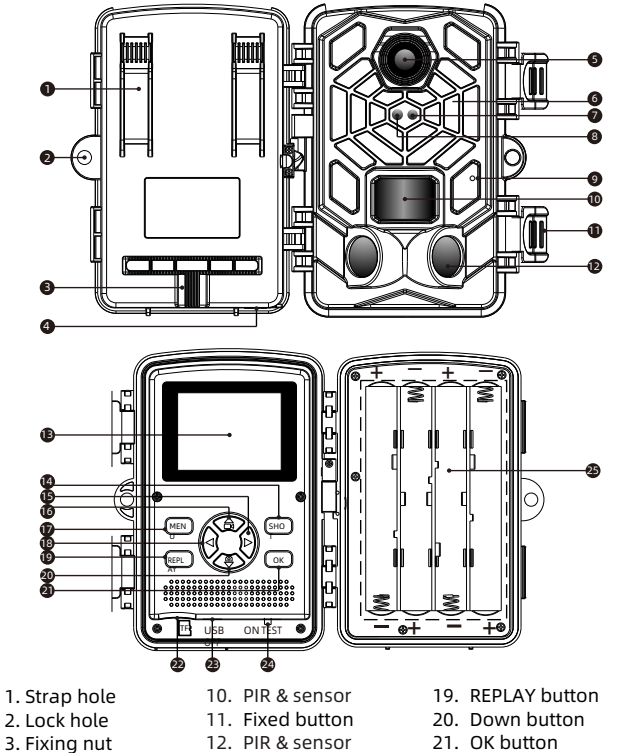

- 14. SHOT button
- 15. Right button
- 16. Up button
- 17 .MENU button
- 18. Left button(WiFi:OFF)

- 22. TF slot
- 23. USB interface
- 24. Switch (ON / TEST/OFF)
- 25. Battery pack

- 4. DC interf ace 5. Infrar ed light
- 6. WIFI Indicator
- 7. PIR indicator
- 8. Microphone
- 9. Lens

- 13. LCD

# Keystroke

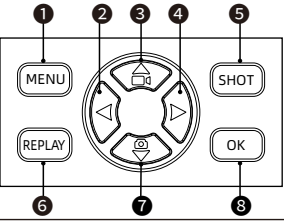

|              | Enter / exit system settings |
|--------------|------------------------------|
| 29           | Previous image               |
| 8 👁          | Up/Convert Recording Mode    |
| 4 🖻          | Next image                   |
| 5 SHOT       | Play/Break the video         |
| 6 REPLAY     | Enter/exit the gallery       |
| <b>7</b> (5) | Down/Photo Mode              |
| 8 🔍          | Confirm                      |

# **Viewscreen indicators**

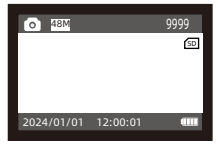

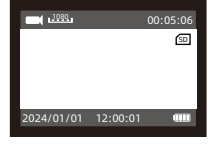

### Photo Mode

Video Mode

| 0                    | Photo/Video Mode                          |  |
|----------------------|-------------------------------------------|--|
| SD                   | TF Card Status                            |  |
| 48M <u>1080</u>      | Current image Resolution/Video Resolution |  |
| 9999 00:05:06        | Image/Video Capacity Left                 |  |
| 2024/01/010012:00:01 | Date and Time                             |  |

## **Preparation before use**

#### Power Selection

- Insert eight 1.5V AA batteries into the battery compartment.
- When using a power adapter (optional): At the bottom of the camera, there is an external power supply port that supports DC 6V 1.5A power. The power plug size is 3.5x1.35mm.
- Insert a Micro SD Storage Card (Class 10 Micro SD card, formatted as FAT/ FAT32).

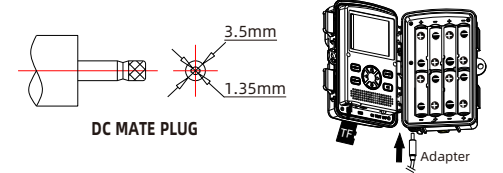

#### Notes:

- When installing spare batteries, please do not mix old and new batteries! Do not use rechargeable lithium batteries or NiMH batteries. If you stay outside for a long time, you may be at risk of fire. Only 1.5V AA batteries are supported, 1.2V batteries are not supported. The diameter of the battery must be greater than 14mm, otherwise the battery will come loose.
- 2. Do not use batteries when the camera is connected with a adapter.
- 3. Be sure the camera is powered OFF before inserting or removing Micro SD or batteries.
- 4. Please format the memory card before the first use.

| Mode | Description                                                    |
|------|----------------------------------------------------------------|
| ON   | Monitor mode                                                   |
| TEST | Setting menu<br>Take photos and videos manually<br>View replay |
| OFF  | Switch off camera                                              |

## Switch

#### Note:

In "TEST" mode, the camera will automatically shut down if not operated for a long time.

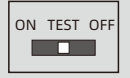

## **Camera View**

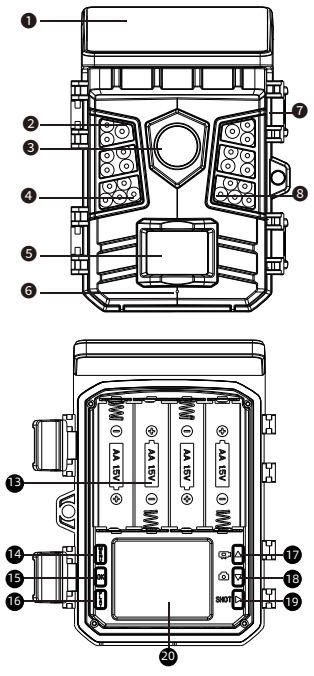

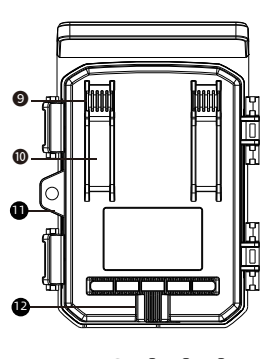

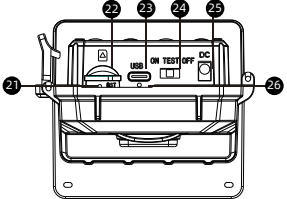

- 1. Solar Charging
- Panel
- 2. Infrared LEDs
- 3. Camera Lens
- 4. WIFI Indicator
- 5. PIR Sensor
- 6. Microphone

- 7. Buckle
- 8. PIR Indicator
- 9. Hole for A Cable
- Lock
- 10. Strap Hole
  - 11. Lock Hole
    - 12. Tripod Slot
    - 13. Battery
    - Compartment

14.Menu Button 15.OK Button 16.Replay Button 17.Up/Video Button 18.Down/Capture Button TEST /OFF) 19.Shot Button 20.LCD Screen

21.RST 22.TF slot 23.USB interface 24.Switch (ON / 25.DC interface 26.Charging indicator

# Keystroke

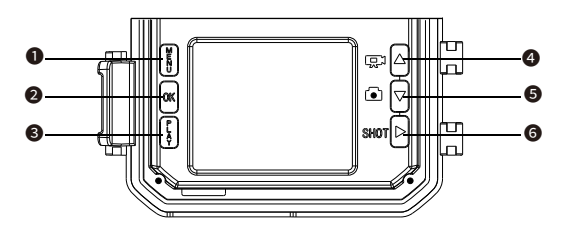

|          | Enter / exit system settings   |  |
|----------|--------------------------------|--|
| ОК       | Confirm                        |  |
| <b>3</b> | Go to the gallery              |  |
| 4 ₪∆     | Up/Convert Recording Mode      |  |
| 5 i 🗸    | Turn off / Turn off Photo Mode |  |
| 6 ѕнот 🕞 | Play/Break the Video           |  |

# **Viewscreen Indicators**

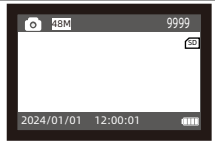

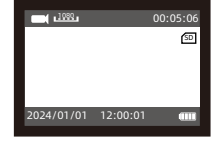

Photo Mode

Video Mode

| •                   | Photo/Video Mode                          |  |
|---------------------|-------------------------------------------|--|
| SD                  | TF Card Status                            |  |
| 48M 1080            | Current image Resolution/Video Resolution |  |
| 9999 00:05:06       | Image/Video Capacity Left                 |  |
| 2024/01/01 12:00:01 | Date and Time                             |  |

## **Preparation before use**

#### **Power Selection**

Main power supply:

A 18650 lithium battery with a capacity of 2600mAh is provided by the external machine, and the solar panel that comes with the machine charges the lithium battery.

- Spare battery pack: The backup battery can be used with 4 AA batteries with a voltage of 1.5V.
- External power supply:

There is an external power connector on the bottom of the camera, which can be charged with a DC 6V 1.5A power supply, and the power plug size is 3.5x1.35mm.

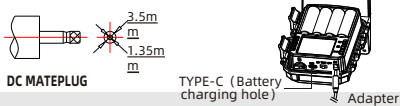

#### Notes:

- For optimal use time, it is recommended to charge the lithium battery pack before use. It can be charged with TYPE-C mobile phone charger. The current voltage is limited to 5V 2A. When the temperature is too low below 15°C/59°F, the power supply capacity of the lithium battery pack is low, and a backup battery pack needs to be installed.
- When installing spare batteries, please do not mix old and new batteries! Do
  not use rechargeable lithium batteries or NiMH batteries. If you stay outside
  for a long time, you may be at risk of fire. Only 1.5V AA batteries are
  supported, 1.2V batteries are not supported. The diameter of the battery must
  be greater than 14mm, otherwise the battery will come loose.

| - |   |     |   |   |     |   |
|---|---|-----|---|---|-----|---|
| - | v | AV. | т | C | l n | 1 |
| _ |   |     |   | • |     |   |
|   |   |     |   |   |     |   |

| Mode | Description                                                    |
|------|----------------------------------------------------------------|
| ON   | Monitor mode                                                   |
| TEST | Setting menu<br>Take photos and videos manually<br>View replay |
| OFF  | Switch off camera                                              |

#### Note:

In "TEST" mode, the camera will automatically shut down if not operated for a long time.

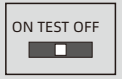

## Menu settings

- Slide the switch to "TEST" position (The screen is on).
- Press Key ▲ or ▼ Key to quickly shift between photographing an videoing.
- Press Key "SHOT" to record or take a picture.

**Step1:**Slide the switch to"**TEST**" position(The screen is on);

Step2:Press"Menu"key to enter the setting
interface;

Step3:Press ▲, ▼ to scroll through the setting options, and the "OK" button to confirm the setting;

Step4: Press "MENU" key to exit.

## Browse photos/video

#### Follow steps below to preview photos or videos in your camera:

Step1: Slide the switch to "TEST" position (The screen is on).

**Step2:** Press **"REPLAY"** Key to enter the picture or video interface.

**Step3:** Press ▲ Key and ▼ Key to select the photo or

**Step4:** When playing a video, press the **"OK"** button to play or pause, press the **"MENU"** button to exit the video playback.

Step5: Press "REPLAY" Key to exit.

## File operation in Micro SD card

Step1: Slide the switch to "TEST" position (The screen is on);

**Step2:** Press **"REPLAY"** to enter TF card browsing  $\rightarrow$  Press the **"MENU"** key  $\rightarrow$  Press **"OK"** to enter the delete option  $\rightarrow$  Press **"OK"** to confirm the settings, press **"MENU"** to exit settings.

Step3: Press "PLAY" key to exit.

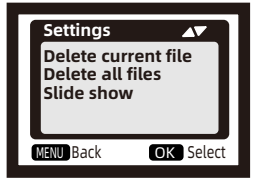

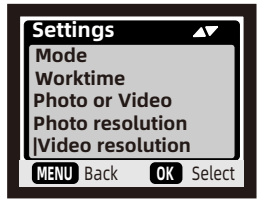

## **Mode Setting**

#### - Motion Detection:

The most conventional working mode, the

camera starts shooting through PIR detection in automatic mode.The following two types are for timing start shooting.The PIR Sensor of the camera will be deactivated. If you selected them, you also need to set the interval time for timed shooting (HH:MM:SS)

#### - Timelapes Normal:

According to the "Photo or video" setting, the camera will take photos / videos / photo + video in the time interval you set.

#### - Timelapse video:

The camera will take photos at the time interval you set. These photos will be formed to a video.

## Work Time setting

You can enable it to set a working period for the camera. It will enter the standby mode if the time is not within the period.

- If the start time is earlier than the current time, the setting will take effect the next day.

- If the start time is later than the current time, the setting will take effect on the same day.

# **USB** cable connection computer precautions

You can browse, copy, and delete images and videos on your computer by connecting the camera to your computer with a USB cable. When using the USB connection, make sure that the switch is set to **TEST** mode

- 1. The memory card cannot be formatted via USB when connected to the computer.
- 2. Before connecting via USB, please input the password if the camera is in setup mode.

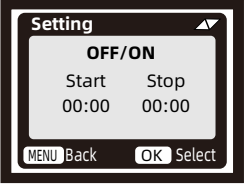

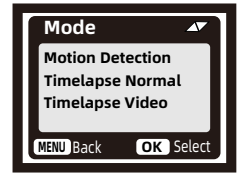

# Menu overview

|    | MENU                   | Settings                                                                             |
|----|------------------------|--------------------------------------------------------------------------------------|
| 1  | Mode                   | Motion Detection/Timelapse normal/ Timelapse video                                   |
| 2  | Work Time              | OFF/ON Start:HH:MM End:HH:MM                                                         |
| 3  | Photo or video         | Photo/ Video / Photo + Video                                                         |
| 4  | Photo resolution       | 36MP/42MP/48MP                                                                       |
| 5  | Video resolution       | 1080P/2.7K/4K                                                                        |
| 6  | Multishot              | 1P/2P/3P/4P/5P continuous shooting                                                   |
| 7  | Recording Duration     | 5 Second - 10 minutes                                                                |
| 8  | Motion Filter          | ON/OFF(Detect moving targets through video and decide whether to end shooting early) |
| 9  | Audio Recording        | ON/OFF                                                                               |
| 10 | Detection Delay        | 1 Second - 1 hour                                                                    |
| 11 | PIR Sensitivity        | Low/ Middle/ High                                                                    |
| 12 | Motion Test            | Test whether the PIR function is valid                                               |
| 13 | Fill Light Distance    | Low/ Middle/ High                                                                    |
| 14 | Camera Name            | OFF/ON 4 digits or capital letters                                                   |
| 15 | WiFi Led               | ON/OFF                                                                               |
| 16 | Date & Time            | Y/M/D H/M/S                                                                          |
| 17 | Date Format            | D/M/Y M/D/Y Y/M/D                                                                    |
| 18 | Time Format            | 24H/12H                                                                              |
| 19 | Loop Record            | TF card cycle coverage                                                               |
| 20 | Language               | English/Dutch/Deutsch/Francais                                                       |
| 21 | Memory Card<br>Format  | OFF/ON                                                                               |
| 22 | Password<br>Protection | OFF/ON 4 digits                                                                      |
| 23 | Factory Reset          | OFF/ON                                                                               |
| 24 | Version Info           | Firmware version                                                                     |

## System settings

#### Mode

Motion Detection: In standby mode (i.e. ON mode), the camera starts shooting or recording moving objects through PIR detection.

#### Note:

Please set the recording duration. For example, if the recording duration is set to 10 seconds, the camera will only record 10 seconds of motion detection video, even if the object in front is still moving.

- Timing video: According to the "Photo or video"setting, the camera will take photo /videos /photo + video in the time interval you set in ON mode.
- Timelapse video: The camera will take photos at the time interval you set. These photos will be formed to a video. For example: If you want to observe the blooming process of flowers, you can use this function.

#### Note:

When timing video and time lapse video modes are selected, motion detection PIR cannot be used.

#### Work Time

You can enable it to set a working period for the camera. It will enter the standby mode if the time is not within the period. If the start time is earlier than the current time, the setting will take effect the next day. If the start time is later than the current time, the setting will take effect on the same day.

#### Photo or video

Three modes to choose from: "Photo/video/Photo+Video". At the same time the camera also takes video or pictures according to the working mode (motion detection/timing/time lapse).

#### Photo Resolution

36MP / 42MP / 48MP Select the photo resolution you desire. Higher resolutions provide better photo quality but also result in larger file sizes, which will occupy more space on your TF card.

#### Video Resolution

1080P / 2.7K / 4K

Higher video resolutions deliver better video quality but also create larger files, using more TF card capacity.

#### Multishot

This setting determines the number of photos taken in sequence each time the camera enters standby mode.

#### **Recording Duration**

Set the desired video recording duration for the camera to automatically record each time. It is best to set the video length to no more than 10 seconds to conserve battery life and minimize TF card storage usage.

#### **PIR Sensitivity**

The sensitivity of the PIR sensor is affected by ambient temperature changes. When the ambient temperature is high, the "High" setting is more suitable for capturing distant animals. The "Medium" or "Low" setting is more suitable in colder weather.

Note: If the timelapse function is turned on, the PIR will not work.

#### **Motion Filter**

After activation, if the recording duration has not yet ended and no moving objects are detected in the monitored area, the recording will end prematurely.

#### Note:

If the camera does not record or makes false/short recordings during night vision, you can turn off the motion filter

#### PIR Test

You can test the validity of the PIR function. After turning it on, place your hand in front of the sensor and shake it to see if a red light flashes and if the menu page displays the number of triggers. If both occur, the PIR function is working correctly.

#### WiFi LED

If you do not want the wireless indicator light to remain on, please turn it off in the system menu.

#### Loop Recording

Once activated, the TF card can record in a loop and automatically overwrite the oldest video when the card is full.

#### Format SD Card

When using the SD card for the first time, please format it first; otherwise, it may affect the camera's performance. After formatting, all data on the card will be deleted. Please back up important data beforehand.

#### **Password Protection**

Set a protection password for the camera to prevent unauthorized access.

#### **Factory Reset**

Select "Confirm" to restore the camera system to factory settings, which will erase all saved settings.

#### Note:

Due to continuous improvements in our product, technical specifications may change without prior notice.

## **WIFI APP connection**

### APP installation:

Before using the WIFI function, please install the app on your smartphone.

- For Android smartphones, please first download the "TrailCam Go" app from Google Play and install it. For iPhones, download "TrailCam Go" from the Apple Store and install it.
- You can also scan the QR code to download the "TrailCam Go" app.

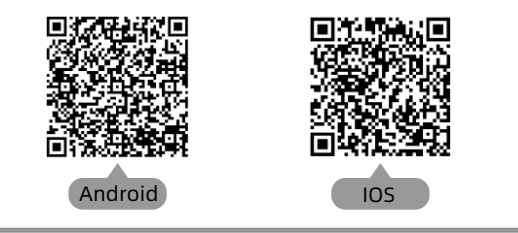

## **Preparation before use**

- 1. Make sure that the camera is turned on (both TEST and ON modes can be connected).
- 2. Ensure that your phone's Bluetooth and WiFi functions are turned on.

## App running for the first time

When the app runs for the first time, please ensure you allow all the system permissions it requires. This is very important, as permission issues may cause the camera to fail to connect and function properly.

#### Note:

If the app is not functioning properly, please first check if there is an update available. Updating the app can resolve common issues and enhance its functionality.

## How to add a new camera

After launching the app, the first interface you encounter is "My Devices." This interface displays a list of all connected cameras.

- The "Add New Camera" button is a "+" symbol located in the upper right corner.
- Select the "Wi-Fi Camera" type in the subsequent interface.
- In the third interface, ensure that the camera is turned on, then click the "Next" button.
- In the following interface, the app will display the discovered devices and prompt you to click "Connect Camera". After the connection begins, you will see the progress bar of the connection.

During this process, a system prompt will appear asking whether to connect to the camera's hotspot. Please choose "Yes" or "Join" and continue until the connection is successful.

 After a successful connection, you will see a "Set Alias" interface where you can name the camera. This name will be displayed in the camera list. You can also modify it later directly from the camera list. After these five steps, the process of adding a new camera is complete

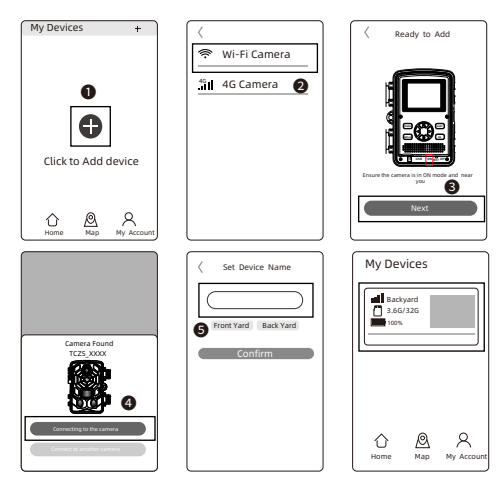

#### Some useful function buttons

After successfully adding a new camera, the app will return to the "**My Devices**" interface where you can see the list of devices you added. There is a "**Map**" button at the bottom of this interface, which allows you to set the coordinates for all your cameras on the map.

#### Camera control

Select the camera to be connected, and the interface will display the status information for this device. At the bottom of the app, there are four main function buttons: "Camera," "Gallery," "Status," and "Settings," which you can choose according to your needs.

| Telecom 17:31 ₪<br>← Status     | <b>凝 \$ \$</b> \$ \$ \$ \$ \$ \$ \$ \$ \$ \$ \$ \$ \$ \$ \$ \$ \$ | • | <b>o</b><br>Camera                               |
|---------------------------------|-------------------------------------------------------------------|---|--------------------------------------------------|
| Battery Level                   | ✓■ * 60%<br>⊠ AA                                                  |   |                                                  |
| Memory Card                     | 596MB/29.1GB                                                      |   |                                                  |
| Last Update                     | 03/30/2024 17:21:29                                               |   | Status                                           |
| Device Information Device Model | TCPSW                                                             |   | ١                                                |
| Device ID                       | C1:1E:0D:E0:98:49                                                 |   | Setting                                          |
| Firmware Version                | 1.2.4.0                                                           |   | Tips:<br>• If th<br>cam<br>peri                  |
|                                 |                                                                   |   | carr<br>the<br>will<br>use<br>The<br>"Set<br>con |
| Camera Gallery                  | Status Settings                                                   |   | ope                                              |

| <b>o</b><br>Camera | Camera screen preview, manual photo/video recording.                           |
|--------------------|--------------------------------------------------------------------------------|
| Gallery            | View, play, download and delete<br>photos and videos in the camera<br>TF card. |
| Status             | The status of the camera when it was last connected.                           |
| )<br>Setting       | View and set camera shooting parameters.                                       |

- If the camera is not using the camera's hotspot for an extended period, or if the app exits, the camera will automatically turn off the WiFi function to save energy. It will need to be reconnected when used again.
- The "Camera," "Gallery," and "Settings" functions require a live connection to the camera to operate properly.

# Assembly with strap

Use the securing strap supplied to attach the Wildlife Camera to a tree or another object. The illustrations below demonstrate how to fasten the securing strap. Position the Wildlife Camera as desired and pull the loose end of the securing strap tight until the camera is firmly secured.

To release the securing strap again, pull at the tab of the securing strap.

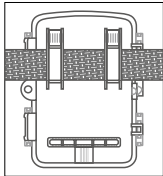

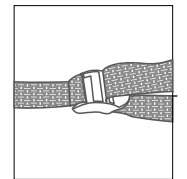

Setup the camera outdoor

Once all the setting has been done, the camera is ready for use:

- Mount the camera about 0.5-2m high with the camera pointed at a slight downward angle.
- Keep the camera facing north or south NOT east or west due to sunrise and sunset could produce false triggers and overexposed images.
- Clear all obstructions in front of camera to avoid obscuring camera lens or PIR sensor.Otherwise,the camera may be triggered by mistake during windy or hot days.
- In order to avoid false triggers, you should adjust PIR sensitivity depend on the object or wild animals; size, the speed and distance of the movement.
- Installation of the Class 10 TF (MicroSD) card with FAT/FAT32 before setting up the camera.
- Make sure that time and date is correct.
- Make sure that the camera's mode switch is "ON" mode(before you leave).

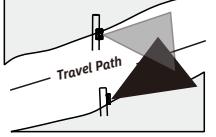

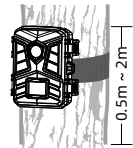

## Installation of solar trail camera

Try to install the camera in a location where sunlight can directly illuminate the solar panel, to ensure that the built-in lithium battery can be charged well during the day. During the day, after installing the camera, you can observe whether the red charging indicator light next to the camera TYPE-C is on. If it is on, it indicates that this position can ensure the charging of the solar panel. If the charging indicator light is not on, it needs to be replaced.

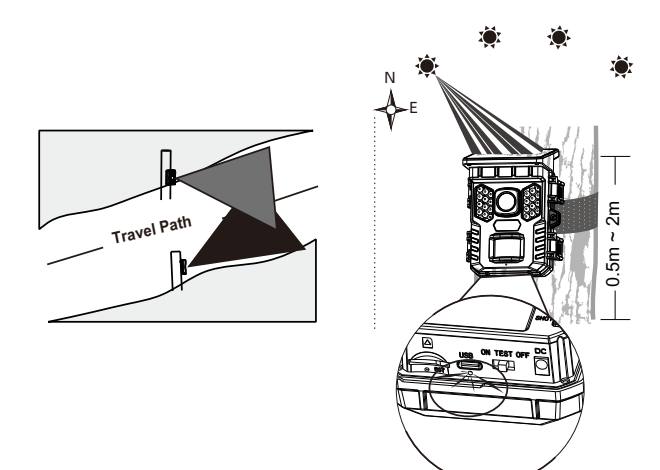

# FAQ

# **Q**: The camera did not detect object movement in standby mode, but motion detection video was recorded?

A: If no object movement is detected, please check the following:

- Enter the camera's system menu and select the PIR test function. Move your hand in front of the camera lens to see if there is a red light flashing and whether the number of triggers is displayed on the screen. If so, it means that the PIR function is effective.
- Is the camera mounted at a height of 1.5-2m? The camera should be pointed at a slightly downward angle. The PIR cannot be triggered if the height is too low or if the angle is horizontal.
- The effective monitoring distance should not exceed 22-30m. Moving objects that are too small may not be detected. For example, a rabbit or mouse 20 meters away may not trigger the PIR.
- Ensure the lens protective film and PIR film are removed, as they can affect triggering.
- The detection function is influenced by temperature. The optimal ambient temperature is 20°C, but if the ambient temperature is too high, shorten the detection distance as it may not be detected.

# If you do not see the object in front of the lens but take the wrong dection video, please check the following:

- Please ensure that there are no shaking objects such as leaves in the detection area, otherwise it may cause false recording
- Do not point the camera toward the sun. If there are leaves nearby that are heated by the sun, a single wind will trigger the PIR.

# Q:Why does it show that there is no memory card or why are there no pictures in the SD card?

A: Please check the following details:

- Please check whether the Micro SD card is correctly inserted into the card slot.
- Make sure the Micro SD card is formatted the first time.
- Please change another one, or insert the Micro SD card into the computer to check if it works normally.

## FAQ

# Q:After I connect the camera to the mobile app, why does it not record video if there is an object moving in front of the lens?

A:This is normal. The PIR of the camera only works in standby mode. It does not work when connected wirelessly to the App. At this time, the camera can only be used to set parameters and watch real-time images and play backs. **Q:Why does the app always prompt that the camera has lost connection?** A: Please note the following points:

- Let me first explain that the camera will automatically disconnect when the screen is turned off or running in the background or you are operating other functions on the phone, so you may see the camera disconnect multiple times. This is normal and is intended to save power. You can click "connect camera"
- If the connection is interrupted while watching live video, it may be that your battery power is too low, and the camera will automatically disconnect frequently. You can try to replace the battery or charge the camera with DC cable.
- The effective distance of Bluetooth and wireless connection is 20m.Please ensure that the distance is not exceeded. You can try to shorten the monitoring distance.

Lees deze gebruikershandleiding zorgvuldig door en bewaar deze voor toekomstig gebruik

# Gebruikershandleiding Camtura Wildcamera's

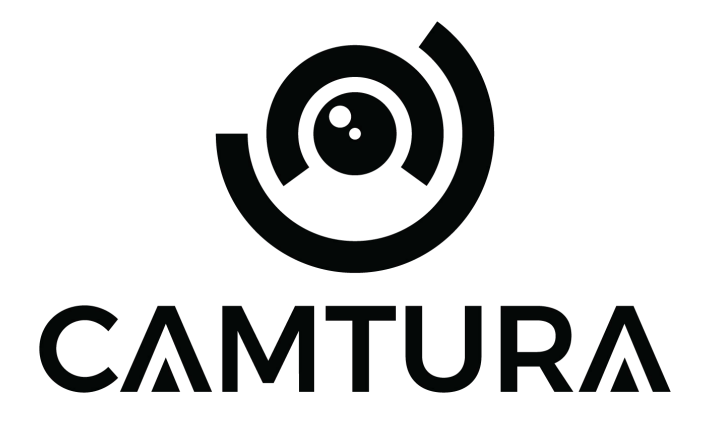

Nederlands

Camtura.com

# Inleiding

Bedankt voor het kiezen van een Camtura product. Om een juist en veilig gebruik van het product te garanderen, dien je de handleiding voor gebruik zorgvuldig te lezen. Volg altijd de instructies om schade of letsel te voorkomen.

Als uw Camtura Wildcamera niet goed lijkt te werken of als er problemen zijn met de foto-/videokwaliteit of de bewegingsdetectie, raadpleeg dan de rubriek veelgestelde vragen (FAQ). Problemen zijn vaak te wijten aan iets eenvoudigs dat over het hoofd is gezien of kunnen makkelijk opgelost worden door een instelling te wijzigen. Als het probleem zich blijft voordoen nadat u de oplossingen in de sectie veelgestelde vragen (FAQ) hebt uitgeprobeerd, neem dan contact op met de klantenservice via support@camtura.com

### Waarschuwingen:

- Buiten bereik van kinderen houden.
- Meng geen oude en nieuwe batterijen.
- Gebruik geen verschillende soorten batterijen gebruik ALLEEN lithium of ALLEEN alkaline batterijen.
- Oplaadbare batterijen kunnen worden gebruikt, maar worden NIET aanbevolen. De batterij-indicator kan ook onnauwkeurig zijn.
- Plaats de batterijen volgens de aangegeven polariteit.
- Verwijder altijd de batterijen wanneer u een adapter gebruikt.
- Steek de SD-kaart niet in of uit, vervang of verwijder de batterijen niet, of sluit de stroomadapter niet aan of los terwijl de camera is ingeschakeld.

## **Camera Overzicht**

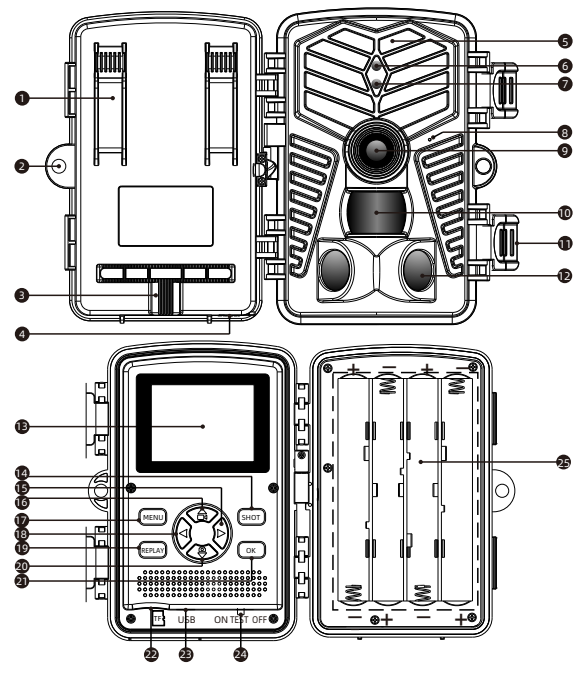

- 1. Bevestigingsbeugel
- 2. Slot
- 3. Tripod bevestiging
- 4. Adapter aansluiting
- 5. Infrarood Leds
- 6. WiFi led
- 7. Sensor led
- 8. Microfoon
- 9. Lens

- 10. Bewegingssensor
- 11. Bevestigingsklep
- 12. Bewegingssensor
- 13. Bedieningsscherm
- 14. SHOT knop
- 15. Right knop
- 16. Up knop
- 17. MENU knop
- 18. Left knop (WiFi: OFF)

- 19. REPLAY knop
- 20. Down knop
- 21. OK knop
- 22. Geheugenkaart slot
- 23. USB poort
- 24. Schakelaar (ON / TEST / OFF)
- 25. Batterijvak

## **Camera Overzicht**

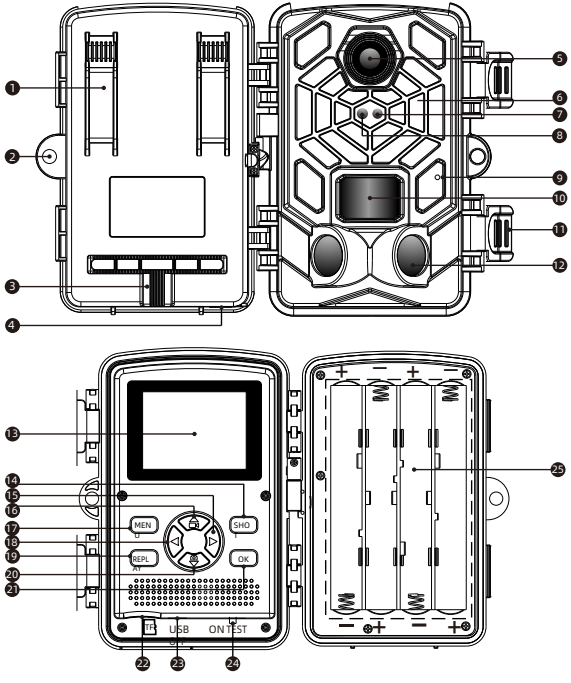

- 1. Bevestigingsbeugel
- 2. Slot
- 3. Tripod bevestiging
- 4. Adapter aansluiting
- 5. Lens
- 6. Infrarood leds
- 7. Sensor led
- 8. WIFI led
- 9. Microfoon

- 10. Bewegingssensor
- 11. Bevestigingsklep
- 12. Bewegingssensor
- 13. Bedieningsscherm
- 14. SHOT knop
- 15. Right knop
- 16. Up knop
- 17. MENU knop
- 18. Left knop (WiFi: OFF)

- 19. REPLAY knop
- 20. Down knop
- 21. OK knop
- 22. Geheugenkaart slot
- 23. USB poort
- 24. Schakelaar (ON / TEST /OFF)
- 25. Batterijvak

# Bedieningspaneel

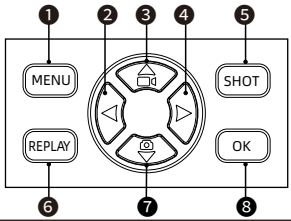

|          | Openen/sluiten systeeminstellingen |  |
|----------|------------------------------------|--|
| 2 🕄      | Naar links/ vorige afbeelding      |  |
| 8 👁      | Omhoog/ handmatig video opnemen    |  |
| 4 🖻      | Naar rechts/ volgende afbeelding   |  |
| 5 SHOT   | Speel/pauzeer de video             |  |
| 6 REPLAY | Opnames openen/sluiten             |  |
| 1 3      | Omlaag/ handmatig fotos maken      |  |
| 8 🔍      | Bevestigen                         |  |

# **Viewscreen Indicators**

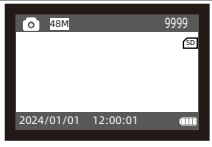

ලේ ස්විති 00:05:06 කි 2024/01/01 12:00:01 em

Foto Modus

Video Modus

| 0                   | Foto/Video modus                       |
|---------------------|----------------------------------------|
| SD                  | Geheugenkaart status                   |
| 48M <u>1.080</u>    | Huidige beeldresolutie/ videoresolutie |
| 9999 00:05:06       | Resterende afbeelding/ videocapaciteit |
| 2024/01/01 12:00:01 | Datum en tijd                          |

## Voorbereiding voor gebruik

#### Stroomkeuze

- Plaats acht 1.5V AA batterijen in het batterijvak.
- Bij gebruik van een stroomadapter (optioneel): Aan de onderkant van de camera bevindt zich een externe voedingspoort die een DC 6V 1.5A stroom ondersteunt. De grootte van de stroomstekker is 3.5x1.35mm.
- Plaats een geheugenkaart (Class 10 Micro SD-kaart, geformatteerd als FAT/FAT32).

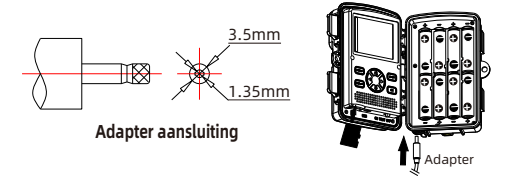

#### Let op:

- Wanneer u nieuwe batterijen plaatst, meng dan geen oude en nieuwe batterijen! Oplaadbare of NiMH-batterijen zijn niet aanbevolen. Deze lopen brandgevaar bij langdurig buiten gebruik. Alleen 1,5 V AAbatterijen worden ondersteund, 1,2V batterijen worden niet ondersteund. De diameter van de batterij moet groter zijn dan 14 mm, anders raken de batterijen los.
- 2. Gebruik geen batterijen wanneer de camera is aangesloten met een adapter.
- 3. Zorg ervoor dat de camera is uitgeschakeld voordat u de geheugenkaart of batterijen plaatst, vervangt of verwijdert.
- 4. Formatteer de geheugenkaart vóór het eerste gebruik.

| Modus | Beschrijving                                                               |  |
|-------|----------------------------------------------------------------------------|--|
| ON    | Monitormodus                                                               |  |
| TEST  | Instellingen menu<br>Handmatig foto's en video's maken<br>Bekijk herhaling |  |
| OFF   | Camera uitschakelen                                                        |  |

#### Let op:

In de "TEST" modus wordt de camera automatisch uitgeschakeld als deze gedurende langere tijd niet wordt gebruikt.

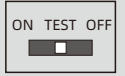

## **Camera Overzicht**

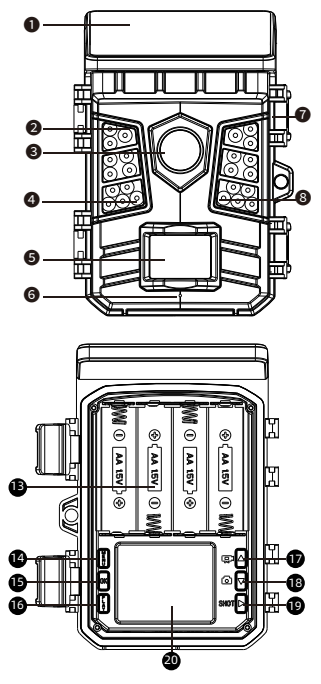

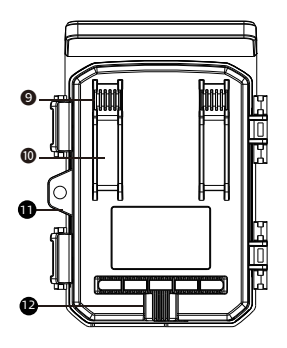

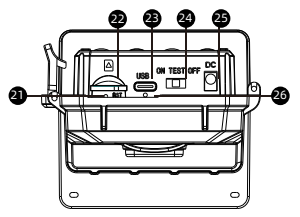

- 1. Zonnepaneel
- 2. Infrarood leds
- 3. LENS
- 4. WiFi Led
- 5. Sensor
- 6. Microfoon
- 7. Bevestigingsklep
- 8. Bewegingssensor
- 9. Microfoon

- 10. Bevestiging
- 11. Bevestigingsklep
- 12. Tripod bevestiging
- 13. Batterijen vak
- 14. MENU knop
- 15. OK knop
- 16. REPLAY knop
- 17. UP knop
- 18. DOWN knop (WiFi: OFF)

- 19. SHOT knop
- 20. Bedieningsscherm
- 21. RST
- 22. Geheugenkaart slot
- 23. USB poort
- 24. Schakelaar (ON / TEST / OFF)
- 25. Adapter aansluiting

# Bedieningspaneel

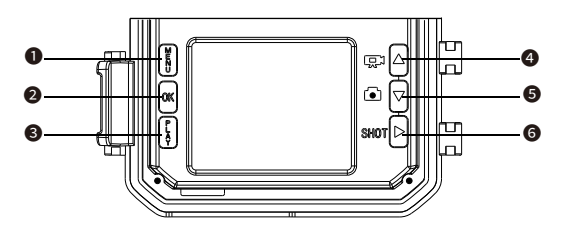

|              | Systeeminstellingen openen/sluiten |
|--------------|------------------------------------|
| <b>2</b> ок  | Bevestigen                         |
| <b>8</b>     | Open gemaakte opnames              |
| <b>4</b> (R) | Omhoog/ handmatig video opnemen    |
| 5 🗅 🗸        | Omlaag/ handmatig fotos maken      |
| 6 янот 🕞     | Speel/pauzeer de video             |

# **Viewscreen Indicators**

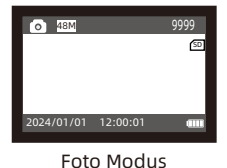

<u>දා</u> වැඩිවූ 00:05:06 ලා 2024/01/01 12:00:01 සො

Video Modus

| •                   | Foto/Video modus                       |
|---------------------|----------------------------------------|
| SD                  | Geheugenkaart status                   |
| 48M <u>1.080</u>    | Huidige beeldresolutie/ videoresolutie |
| 9999 00:05:06       | Resterende afbeelding/ videocapaciteit |
| 2024/01/01 12:00:01 | Datum en tijd                          |

## Voorbereiding voor gebruik

#### Stroomkeuze

#### Hoofdstroomvoorziening:

Een 18650 lithiumbatterij met een capaciteit van 2600mAh wordt geleverd door het externe apparaat, en het zonnepaneel dat bij het apparaat wordt geleverd, laadt de lithiumbatterij op.

 Reserve batterijpack: Het reservebatterijpack kan worden gebruikt met 4 AA-batterijen met een spanning van 1.5V.

#### Externe stroomvoorziening:

Aan de onderkant van de camera bevindt zich een externe stroomaansluiting, die kan worden opgeladen met een DC 6V 1,5A stroomvoorziening. De grootte van de stroomstekker is 3,5x1,35 mm.

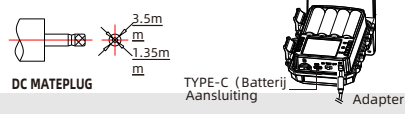

#### Let op:

- Voor optimale gebruiksduur wordt aanbevolen het lithiumbatterijpack vóór gebruik op te laden. Het kan worden opgeladen met een TYPE-C mobiele telefoonoplader. De huidige spanning is beperkt tot 5V 2A. Wanneer de temperatuur te laag is (onder 15°C/59°F), is de stroomcapaciteit van het lithiumbatterijpack laag en moet een reservebatterijpack worden geïnstalleerd.
- Bij het installeren van reservebatterijen, meng oude en nieuwe batterijen niet! Gebruik geen oplaadbare lithiumbatterijen of NiMH-batterijen. Als u lange tijd buiten blijft, kan er brandgevaar ontstaan. Alleen 1,5V AA-batterijen worden ondersteund, 1,2V-batterijen worden niet ondersteund. De diameter van de batterij moet groter zijn dan 14 mm, anders komt de batterij los.

## Schakelaar

| Modus | Beschrijving                                                               |  |
|-------|----------------------------------------------------------------------------|--|
| ON    | Monitormodus                                                               |  |
| TEST  | Instellingen menu<br>Handmatig foto's en video's maken<br>Opnames bekijken |  |
| OFF   | Camera uitschakelen                                                        |  |

#### Let op:

In de "TEST" modus wordt de camera automatisch uitgeschakeld als deze gedurende langere tijd niet wordt gebruikt.

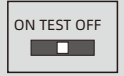

# Menu instellingen

• Schuif de schakelaar naar de stand "**TEST**" (het scherm is aan).

● Druk op de toets ▲ of ▼ om snel te schakelen tussen fotograferen en video's maken.

Druk op de toets "SHOT" om een video of een foto te

maken. **Stap 1:** Schuif de schakelaar naar de "**TEST**" positie (het scherm is aan.

**Stap 2:** Druk op de **"Menu**"-toets om de instellingen te openen.

Stap 3: Druk op ▲, ▼ om door de
instellingenopties te scrollen en op de "OK"knop om de instelling te oenen of te bevestigen
Stap 4: Druk op de "MENU"-toets om af te
sluiten.

# Blader door foto's/video's

Volg onderstaande stappen om een voorbeeld van foto's of video's op uw camera te bekijken:

Stap 1: Schuif de schakelaar naar de stand "TEST" (het scherm is aan).

Stap 2: Druk op de toets "REPLAY" om de interface voor foto's of video's te openen.

**Stap 3:** Druk op de toets  $\blacktriangle$  en  $\blacksquare$  om de foto of video te selecteren die u wilt bekijken.

Stap 4: Druk tijdens het afspelen van een video op de knop "OK" om af te spelen of te pauzeren, druk op de knop "MENU" om het afspelen van de video te beëindigen.

Stap 5: Druk op de toets "REPLAY" om af te sluiten.

## **Opnames beheren**

**Stap 1:** Schuif de schakelaar naar de "**TEST**" positie (het scherm is aan);

**Stap 2:** Druk op "**REPLAY**" om naar de gemaakte opnames te gaan.

→ Druk op de toets "**MENU**" → Druk op "**OK**" om naar de optie "verwijderen" te gaan → Druk op "**OK**" om te verwijderen, druk op "**MENU**" om de instellingen te verlaten.

**Stap 3:** Druk op de "**PLAY**" knop om af te sluiten.

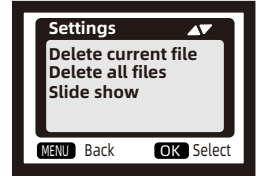

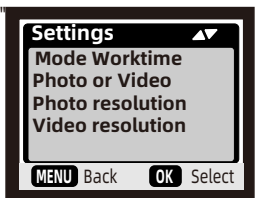

## Modus selecteren

### Bewegingsdetectie

De meest gebruikelijke modus, de camera start met schieten via PIR-detectie in automatische modus. De volgende twee typen zijn voor timing start shooting. De PIR-sensor van de camera wordt gedeactiveerd. Als u deze hebt geselecteerd, moet u ook de intervaltijd voor getimede opname instellen (UU:MM:SS)

#### - Timelapes Normal

Afhankelijk van de instelling 'opnametypen' maakt de camera foto's / video's / foto + video in het door u ingestelde tijdsinterval.

### - Timelapse video

De camera zal foto's maken op het door u ingestelde tijdsinterval. Deze foto's zullen worden omgezet in een video.

# Werktijden instellen

U kunt een werkperiode instellen voor de camera. De camera zal in de stand-bymodus gaan als de tijd niet binnen de periode valt.

- Als de starttijd eerder is dan de huidige tijd, wordt de instelling de volgende dag van kracht.

- Als de starttijd later is dan de huidige tijd, wordt de instelling dezelfde dag van kracht.

# Aansluiten via de meegeleverde USB kabel

U kunt de afbeeldingen en video's op uw computer bekijken, kopiëren en verwijderen door de camera met een USB-kabel op uw computer aan te sluiten. Zorg ervoor dat de schakelaar op **TEST** modus staat wanneer u de USB-verbinding gebruikt

- 1. De geheugenkaart kan niet worden geformatteerd via USB wanneer deze met de computer is verbonden.
- 2. Voer het wachtwoord in voordat u de USB aansluit, als de camera in instellingsmodus staat.

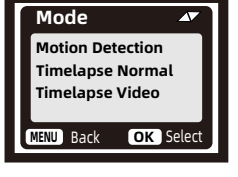

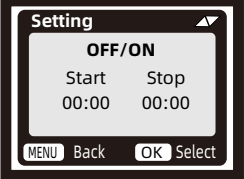

# Menuoverzicht

|    | Menu                         | Uitleg                                                                                                    |
|----|------------------------------|----------------------------------------------------------------------------------------------------|
| 1  | Modus                        | Bewegingsdetectie/Timelapse normaal/Timelapse video                                                           |
| 2  | Werktijden                   | UIT/AAN - Start: UU:MM Einde:UU:MM                                                                            |
| 3  | Opnametypen                  | Foto/ Video / Foto + Video                                                                                    |
| 4  | Fotoresolutie                | 36MP/42MP/48MP                                                                                                |
| 5  | Videoresolutie               | 1080P/2.7K/4K                                                                                                 |
| 6  | Multishot                    | 1P/2P/3P/4P/5P continu-opnamen                                                                                |
| 7  | Opnameduur                   | 5 seconden tot 10 minuten                                                                                     |
| 8  | Bewegingsfilter              | AAN/UIT (Detecteer bewegende doelen via video en beslis of<br>het schieten vroegtijdig moet worden beëindigd) |
| 9  | Geluidsopname                | AAN/UIT                                                                                                    |
| 10 | Intervaltijd                 | 1 seconde tot 1 uur                                                                                           |
| 11 | Sensor<br>gevoeligheid       | Laag/normaal/hoog                                                                                             |
| 12 | Bewegingssensor<br>testen    | Test of de bewegingsdetectie functioneert                                                                     |
| 13 | Belichtingsafstand           | Dichtbij/normaal/ver                                                                                          |
| 14 | Cameranaam                   | AAN/UIT (4 cijfers of letters)                                                                                |
| 15 | WiFi Led                     | AAN/UIT                                                                                                    |
| 16 | Datum & tijd                 | J/M/D U/M/S                                                                                                   |
| 17 | Datumnotatie                 | D/M/J M/D/J J/M/D                                                                                             |
| 18 | Tijdnotatie                  | 24H/12H                                                                                                    |
| 19 | Opslag<br>optimalisatie      | Geheugenkaart optimaliseren                                                                                   |
| 20 | Taal                         | Engels/Nederlands/Duits/Frans                                                                                 |
| 21 | Geheugenkaart<br>formatteren | AAN/UIT                                                                                                    |
| 22 | Wachtwoord<br>beveiliging    | AAN/UIT (4 cijfers)                                                                                           |
| 23 | Wildcamera<br>resetten       | AAN/UIT                                                                                                    |
| 24 | Software versie              | Firmware versie                                                                                               |

## Systeem instellingen

#### Modus

**Bewegingsdetectie**: In de standbymodus (d.w.z. AAN-modus) begint de camera met het fotograferen of opnemen van bewegende objecten via PIR-sensoren.

#### Let op:

Stel de opnameduur in. Als de opnameduur bijvoorbeeld is ingesteld op 10 seconden, neemt de camera slechts 10 seconden video op, zelfs als het object ervoor nog beweegt.

- **Timelapse normal:** Volgens de instelling "Foto of video" zal de camera foto's/video's/foto + video maken in het tijdsinterval dat u in de AAN-modus hebt ingesteld.
- **Timelapse video:** De camera zal foto's maken in het tijdsinterval dat u hebt ingesteld. Deze foto's worden samengevoegd tot een video. Bijvoorbeeld: Als u het bloeiproces van bloemen wilt observeren, kunt u deze functie gebruiken.

#### Let op:

Wanneer time lapse video is geselecteerd, kan bewegingsdetectie niet worden gebruikt.

#### Werktijden

U kunt het inschakelen om een werkperiode voor de camera in te stellen. Het gaat naar de standbymodus als de tijd niet binnen de periode valt. Als de starttijd eerder is dan de huidige tijd, wordt de instelling de volgende dag van kracht. Als de starttijd later is dan de huidige tijd, wordt de instelling op dezelfde dag van kracht.

#### **Opnametypen:**

Drie modi om uit te kiezen: "Foto/ video/ Foto+Video". Tegelijkertijd maakt de camera ook video's of foto's volgens de modus (bewegingsdetectie/ timelapse normal/ timelapse video)
### Fotoresolutie

36MP / 42MP / 48MP

Selecteer de gewenste fotoresolutie. Hoe hoger de resolutie, hoe beter de fotokwaliteit. Hogere resoluties resulteren echter ook in grotere bestanden, die meer capaciteit van uw geheugenkaart in beslag nemen.

### Videoresolutie

1080P / 2.7K / 4K Hogere videoresoluties bieden een betere videokwaliteit maar creëren ook grotere bestanden, die meer capaciteit van de geheugenkaart gebruiken.

### Multishot

Dit bepaalt het aantal foto's dat achter elkaar wordt genomen elke keer als de camera in de standbymodus gaat.

#### Opnameduur

Stel de gewenste duur van de video-opname in, die de camera automatisch moet opnemen. Het is het beste om de videolengte niet langer dan 10 seconden in te stellen om de batterij te sparen en niet te veel opslagruimte op de geheugenkaart in beslag te nemen.

### Sensor gevoeligheid

De gevoeligheid van de PIR-sensor wordt beïnvloed door veranderingen in de omgevingstemperatuur. Bij een hoge omgevingstemperatuur is de instelling "Hoog" geschikter om verre dieren te detecteren, terwijl de instelling "Normaal" of "Laag" geschikter is in koud weer.

Let op: Als time-lapse wordt gebruikt, werkt de bewegingsdetectie niet.

### Bewegingsfilter

Na activatie, als de opnameduur nog niet is verstreken en er geen bewegende objecten worden gedetecteerd in het bewaakte gebied, zal de opname voortijdig eindigen.

#### Let op:

Als de camera bij nachtzicht geen opnames maakt of valse/ korte opnames maakt dan kunt u de bewegingsfilter uitzetten

### Bewegingsdetectie testen

U kunt testen of de PIR-functie werkt. Zet deze aan, plaats uw hand voor de sensor en schud deze om te zien of er een rood licht knippert en of het menu het aantal triggers weergeeft. Als beide gebeuren, werkt de PIR-functie correct.

#### WiFi LED

Als u niet wilt dat het draadloze indicatielampje aan blijft, kunt u dit uitschakelen in het systeemmenu.

#### **Oplag optimalisatie**

Na activatie kan de geheugenkaart in een lus opnemen en automatisch de oudste video overschrijven wanneer de kaart vol is.

#### Geheugenkaart formatteren

Als u de geheugenkaart voor de eerste keer gebruikt, formatteer deze dan eerst; anders kan dit de prestaties van de camera beïnvloeden. Na het formatteren worden alle gegevens op de kaart gewist. Maak van tevoren een back-up van belangrijke gegevens.

#### Wachtwoordbeveiliging

Stel een beveiligingswachtwoord in voor de camera om ongeautoriseerde toegang te voorkomen.

#### Wildcamera resetten

Selecteer "Bevestigen" om het camerasysteem te herstellen naar de fabrieksinstellingen, waardoor alle opgeslagen instellingen worden gewist.

### **Opmerking:**

Vanwege voortdurende verbeteringen aan ons product kunnen technische specificaties wijzigen zonder voorafgaande kennisgeving.

### App verbinding (WiFi)

### App installatie:

Installeer de app op uw smartphone voordat u de WIFI-functie gebruikt.

- Voor Android-smartphones, download eerst de "TrailCam Go"-app via Google Play en installeer deze. Voor iPhones, download "TrailCam Go" via de Apple Store en installeer deze.
- 2. U kunt ook de QR-code scannen om de "TrailCam Go"-app te downloaden.

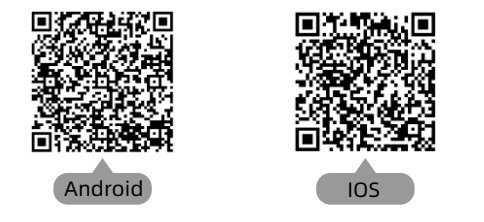

### Voorbereiding voor gebruik

- 1. Zorg ervoor dat de camera is ingeschakeld (beide TEST- en ON-modi kunnen worden verbonden).
- 2. Zorg ervoor dat de Bluetooth- en WiFi-functies van uw telefoon zijn ingeschakeld.

### App start voor de eerste keer

Wanneer de app voor de eerste keer wordt gestart, zorg er dan voor dat u alle benodigde systeemtoestemmingen toestaat. Dit is zeer belangrijk, aangezien problemen met toestemmingen ervoor kunnen zorgen dat de camera niet correct kan verbinden en functioneren

#### Let op:

Als de app niet correct functioneert, controleer dan eerst of er een update beschikbaar is. Het updaten van de app kan veel voorkomende problemen oplossen en de functionaliteit verbeteren.

### Nieuwe camera toevoegen

Na het starten van de app komt u eerst in de interface 'Mijn Apparaten'. Deze interface toont een lijst van alle verbonden camera's.

- De knop voor het toevoegen van een nieuwe camera is een "+" symbool in de rechterbovenhoek.
- Selecteer het type "Wi-Fi Camera" in de volgende interface.
- In de derde interface, zorg ervoor dat de camera is ingeschakeld en klik vervolgens op de knop "Volgende".
- In de volgende interface zal de app de ontdekte apparaten weergeven en u vragen om op "Camera Verbinden" te klikken. Nadat de verbinding is gestart, ziet u de voortgangsbalk van de verbinding.

Tijdens dit proces verschijnt er een systeemprompt met de vraag of u wilt verbinden met de hotspot van de camera. Kies "Ja" of "Verbinden" en ga door totdat de verbinding succesvol is.

• Na een succesvolle verbinding ziet u een interface "Alias Instellen" waar u de camera kunt benoemen. Deze naam wordt weergegeven in de cameralijst. U kunt deze naam later ook wijzigen vanuit de cameralijst. Na deze vijf stappen is het toevoegen van een nieuwe camera voltooid.

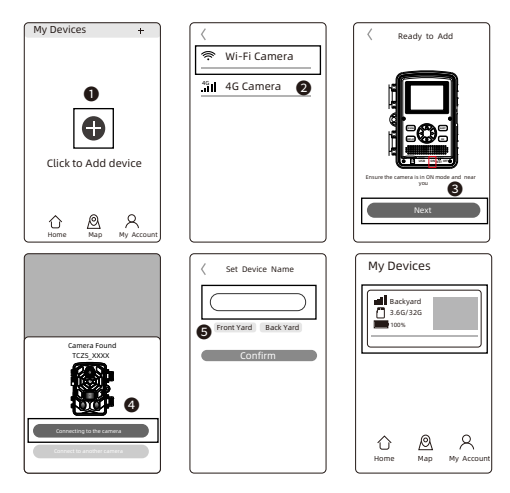

### Enkele nuttige functieknoppen:

Nadat u succesvol een nieuwe camera hebt toegevoegd, keert de app terug naar de interface "Mijn Apparaten", waar u de lijst met toegevoegde apparaten kunt zien. Onderaan deze interface bevindt zich een "Kaart" knop, waarmee u de coördinaten van al uw cameraposities op de kaart kunt instellen.

### Camera bediening:

Selecteer de camera die verbonden moet worden, en de interface toont de statusinformatie van dit apparaat. Onderaan de app bevinden zich vier hoofdfunctieknoppen: "Camera," "Galerij," "Status," en "Instellingen," die u naar behoefte kunt kiezen.

| Telecom 17:31 😡       | ₩××≈ (3) (\$ 111 38 4      |  |  |
|-----------------------|----------------------------|--|--|
| ← Status              |                            |  |  |
| General Information   |                            |  |  |
| Battery Level         | ✓ <b>■</b> ) * 60%<br>⊠ AA |  |  |
| Memory Card           | 596MB/29.1GB               |  |  |
| Temperature           | 🜡 29°C/84°F                |  |  |
| Last Update           | 03/30/2024 17:21:29        |  |  |
| Device Information    |                            |  |  |
| Device Model          | TCPSW                      |  |  |
| Device ID             | C1:1E:0D:E0:98:49          |  |  |
| Screen Unlock Passwor | d Disabled                 |  |  |
| Firmware Version      | 1.2.4.0                    |  |  |
| MCU Version           | 3.2.4                      |  |  |
|                       |                            |  |  |
|                       |                            |  |  |
|                       |                            |  |  |
| 0 🖾                   | ₩ ©                        |  |  |
| Camera Gallery        | Status Settings            |  |  |

| <b>O</b><br>Camera  | Voorvertoning van het<br>camerascherm, handmatige<br>foto-/video-opname.         |  |
|---------------------|----------------------------------------------------------------------------------|--|
| Gallery             | Bekijk, speel af, download<br>en verwijder foto's en<br>video's van de SD-kaart. |  |
| Status              | De status van de camera bij<br>de laatste verbinding.                            |  |
| <b>o</b><br>Setting | Bekijk en stel de instellingen van de camera in.                                 |  |

### Tips:

- Als de camera lang niet de hotspot gebruikt of als de app sluit, schakelt de camera automatisch de WiFi uit om energie te sparen. Bij hergebruik is herverbinding nodig.
- De functies "Camera," "Galerij," en "Instellingen" vereisen een actieve verbinding om te functioneren.

### Montage met riem

Gebruik de meegeleverde bevestigingsriem om de wildcamera aan een boom of een ander object te bevestigen. De onderstaande illustraties laten zien hoe de bevestigingsriem moet worden vastgemaakt. Plaats de wildcamera naar wens en trek het losse uiteinde van de bevestigingsriem strak aan totdat de camera stevig vastzit. Om de bevestigingsriem weer los te maken, trekt u aan het lipje van de bevestigingsriem.

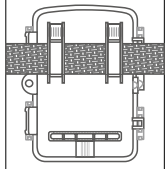

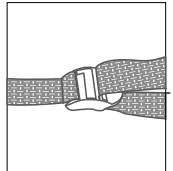

Installeer de camera buiten

Zodra alle instellingen zijn gedaan, is de camera klaar voor gebruik:

- Monteer de camera op ongeveer 0,5-2 meter hoogte met de camera in een licht neerwaartse hoek.
- Houd de camera naar het noorden of zuiden gericht, NIET naar het oosten of westen, omdat zonsopgang en zonsondergang valse triggers en overbelichte beelden kunnen veroorzaken.
- Verwijder alle obstakels voor de camera om te voorkomen dat de cameralens of PIR-sensor wordt belemmerd. Anders kan de camera bij winderige of warme dagen per ongeluk worden geactiveerd.
- Om valse triggers te vermijden, moet u de sensor gevoeligheid aanpassen afhankelijk van het object of de wilde dieren; grootte, snelheid en afstand van de beweging.
- Installeer de geheugenkaart (MicroSD) kaart met FAT/FAT32 voordat u de camera installeert.
- Zorg ervoor dat de tijd en datum correct zijn.
- Zorg ervoor dat de modus van de camera op "AAN" staat (voordat u vertrekt).

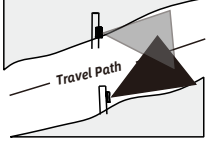

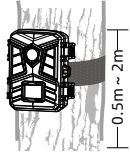

### =bgfU``UhjY'j Ub'XY'cd`UUXVUfY'Wa YfU

DfcVYYfXY Wa YfU'h']bgfU''YfYb'cd YYb''cWhjY'k UUf'ncb`]W hX]fYWicd \Yh ncbbYdUbYY'\_Ub'gW]'bYbžca 'Yfj ccf'h''ncf[ Yb'XUhXY]b[ YVci k XY ']h]i a VUHh'f]^cj YfXU[ '[cYX'\_Ub k cfXYb'cd[ Y'UXYb'''BU'\Yh]bgfU''YfYb j Ub'XY' Wa YfU'\_i b'Y'cj YfXU[ 'Webfc'YfYb'cZ\YhfcXY'cd'UUX'Ua d'Y'bUUghXY Wa YfU' V]^XY'HMD9! 7! dccfhVfUbXH'5'g\Yh'ua d'Y'VfUbXHžVYH'\_YbhX]hXUhXYn'dcg]hJY' XY'cd'UX]b[ 'j Ub'\YhncbbYdUbYY'\_Ub'[ UfUbXYfYb''5'g\Yhcd'UUX'Ua d'Y'b]Yh VfUbXhža cYhXY Wa YfU'j Yfd'UUhghk cfXYb'bUUf'YYb''5Vg\Ym'

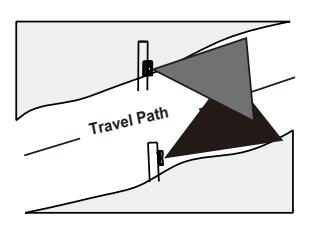

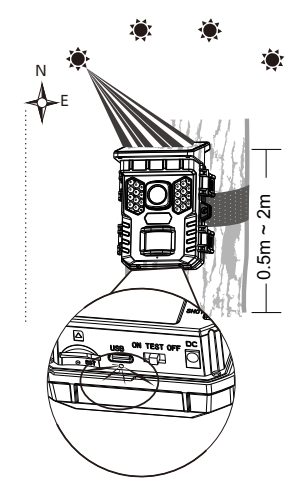

### FAQ

### V: De camera detecteerde geen objectbeweging in de standby-modus, maar er werd wel een bewegingsdetectievideo opgenomen?

A: Als er geen objectbeweging wordt gedetecteerd, controleer dan het volgende:

- Ga naar het systeemmenu van de camera en selecteer de PIR-testfunctie.
  Beweeg uw hand voor de cameralens om te zien of er een rood licht knippert en of het aantal triggers op het scherm wordt weergegeven. Als dit het geval is, betekent dit dat de PIR-functie effectief is.
- Is de camera op een hoogte van 1,5-2m gemonteerd? De camera moet in een licht neerwaartse hoek worden gericht. De PIR kan niet worden geactiveerd als de hoogte te laag is of als de hoek horizontaal is.
- De effectieve bewakingsafstand mag niet meer dan 22-30m zijn. Bewegende objecten die te klein zijn, worden mogelijk niet gedetecteerd. Bijvoorbeeld een konijn of muis op 20 meter afstand kan de PIR niet activeren.
- Zorg ervoor dat de lensbeschermingsfolie en PIR-folie zijn verwijderd, anders kan dit de activering beïnvloeden.
- De detectiefunctie wordt beïnvloed door de temperatuur. De optimale omgevingstemperatuur is 20°C, maar als de omgevingstemperatuur te hoog is, verkort dan de detectieafstand, anders wordt deze mogelijk niet gedetecteerd.

## V: Als u het object niet voor de lens ziet maar een verkeerde detectievideo opneemt, controleer dan het volgende:

- Zorg ervoor dat er geen bewegende objecten zoals bladeren in het detectiegebied zijn, anders kan dit valse opnamen veroorzaken.
- Richt de camera niet naar de zon. Als er bladeren in de buurt zijn die door de zon worden verwarmd, kan een enkele windvlaag de sensoren activeren.

## V: Waarom wordt er aangegeven dat er geen geheugenkaart is of waarom staan er geen foto's op de SD-kaart?

A: Controleer de volgende details:

- Controleer of de Micro SD-kaart correct in de kaartsleuf is geplaatst.
- Zorg ervoor dat de Micro SD-kaart voor de eerste keer is geformatteerd.
- Probeer een andere kaart, of plaats de Micro SD-kaart in de computer om te controleren of deze normaal werkt.

### FAQ

## V: Nadat ik de camera met de mobiele app heb verbonden, waarom neemt hij geen video op als er een object voor de lens beweegt?

A: Dit is normaal. De PIR van de camera werkt alleen in de standby-modus. Het werkt niet wanneer de camera draadloos met de app is verbonden. Op dit moment kan de camera alleen worden gebruikt om parameters in te stellen, realtime beelden te bekijken en opnames af te spelen.

V: Waarom geeft de app altijd aan dat de camera de verbinding heeft verloren? A: Let op de volgende punten:

- Eerst moet worden uitgelegd dat de camera automatisch de verbinding verbreekt wanneer het scherm wordt uitgeschakeld, de app op de achtergrond draait of wanneer er andere functies op de telefoon worden gebruikt. Hierdoor kan het lijken alsof de camera meerdere keren de verbinding verbreekt. Dit is normaal en bedoeld om stroom te besparen. De gebruiker kan op "camera verbinden" klikken.
- Als de verbinding wordt onderbroken tijdens het bekijken van live video, kan het zijn dat de batterij te weinig stroom heeft, waardoor de camera automatisch vaak de verbinding verbreekt. De gebruiker kan proberen de batterij te vervangen of de camera op te laden met een DC-kabel.
- De effectieve afstand van de Bluetooth- en draadloze verbinding is 20 meter. Zorg ervoor dat deze afstand niet wordt overschreden. De gebruiker kan proberen de monitoringsafstand te verkorten.

Bitte lesen Sie diese Bedienungsanleitung sorgfältig und bewahren Sie sie für später auf

# Benutzerhandbuch Camtura Wildkameras

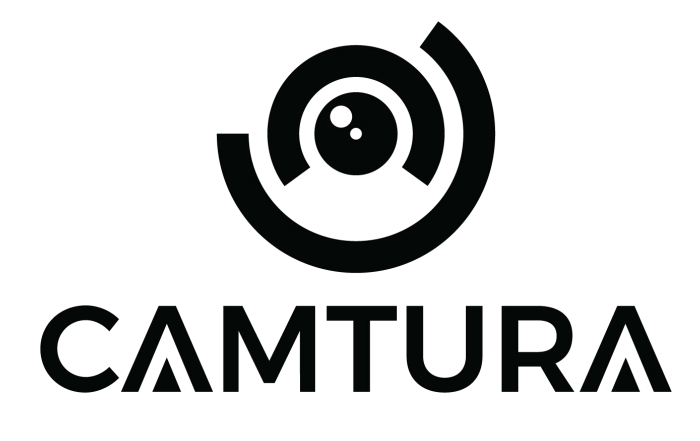

Deutsch

Camtura.com

### Einführung

Vielen Dank, dass Sie sich für ein Produkt von Camtura entschieden haben. Um eine korrekte und sichere Nutzung des Produkts zu gewährleisten, lesen Sie bitte die Bedienungsanleitung sorgfältig durch. Befolgen Sie stets die Anweisungen, um Schäden oder Verletzungen zu vermeiden.

Wenn Ihre Camtura Wildkamera nicht richtig funktioniert oder Probleme mit der Foto-/Videoqualität oder der Bewegungserkennung auftreten, konsultieren Sie bitte die häufig gestellten Fragen (FAQ). Oft sind Probleme auf einfache Ursachen zurückzuführen oder können durch Änderung von Einstellungen behoben werden. Sollte das Problem weiterhin bestehen, nachdem Sie die Lösungen in den FAQ ausprobiert haben, kontaktieren Sie bitte unseren Kundenservice unter support@camtura.com.

### Warnungen:

- Außer Reichweite von Kindern aufbewahren.
- Mischen Sie keine alten und neuen Batterien.
- Verwenden Sie keine verschiedenen Arten von Batterien verwenden Sie NUR Lithium- oder NUR Alkalibatterien.
- Wiederaufladbare Batterien können verwendet werden, werden jedoch NICHT empfohlen. Die Batterieanzeige kann ebenfalls ungenau sein.
- Setzen Sie die Batterien gemäß der angegebenen Polarität ein.
- Entfernen Sie immer die Batterien, wenn Sie einen Adapter verwenden.
- Stecken Sie die SD-Karte nicht ein oder aus, wechseln oder entfernen Sie die Batterien nicht und schließen Sie auch nicht den Netzadapter an oder trennen Sie ihn ab, während die Kamera eingeschaltet ist.

### Kameraübersicht

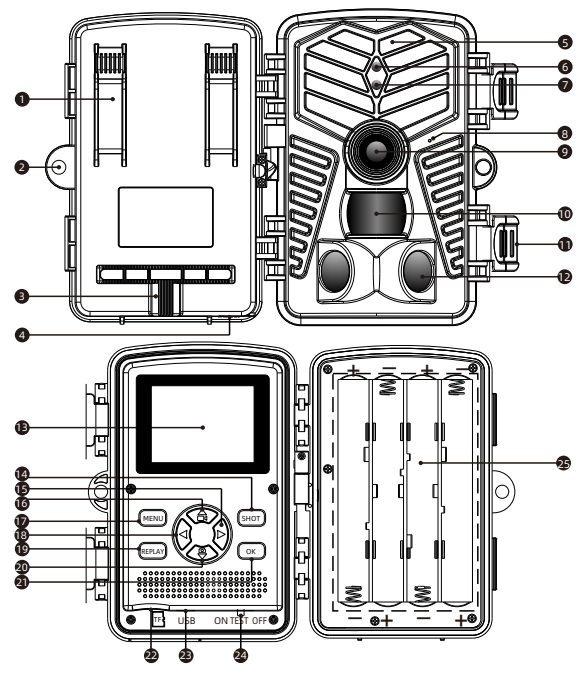

- 1. Binde Vias
- 2. Schlüsselloch
- 3. Befestigungsmutter
- 4. DC Eingang
- 5. Die Infrarotlampe
- 6. WIFI-Anzeige
- 7. PIR-Anzeige
- 8. Mikrofon
- 9. Objektivlinsen

- 10. Bewegungssensor
- 11. Befestigungsklappe
- 12. Bewegungssensor
- 13. Bedienungsdisplay
- 14. SHOT-Taste
- 15. Rechte Taste
- 16. Obere Taste
- 17. MENÜ-Taste
- 18. Linke Taste (WiFi: AUS)

- 19. REPLAY-Taste
- 20. Untere Taste
- 21. OK-Taste
- 22. Speicherkartenslot
- 23. USB-Anschluss
- 24. Schalter (EIN / TEST / AUS)
- 25. Batteriefach

### Kameraübersicht

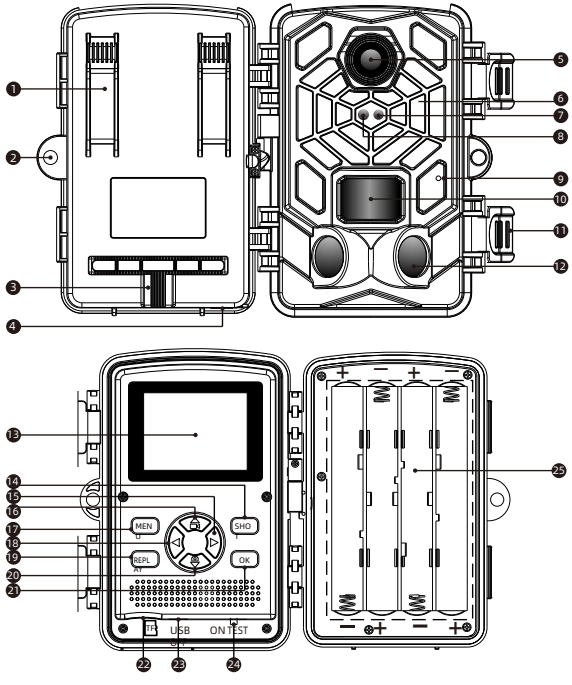

- 1. Binde Vias
- 2. Schlüsselloch
- 3. Befestigungsmutter
- 4. DC Eingang
- 5. Die Infrarotlampe
- 6. WIFI-Anzeige
- 7. PIR-Anzeige
- 8. Mikrofon
- 9. Objektivlinsen

- 10. Bewegungssensor
- 11. Befestigungsklappe
- 12. Bewegungssensor
- 13. Bedienungsdisplay
- 14. SHOT-Taste
- 15. Rechte Taste
- 16. Obere Taste
- 17. MENÜ-Taste
- 18. Linke Taste (WiFi: AUS)

- 19. REPLAY-Taste
- 20. Untere Taste
- 21. OK-Taste
- 22. Speicherkartenslot
- 23. USB-Anschluss
- 24. Schalter (EIN / TEST / AUS)
- 25. Batteriefach

### Bedienungspanel

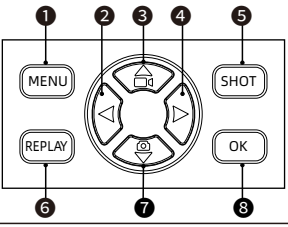

|                              | Systemeinstellungen öffnen/schließen |  |
|------------------------------|--------------------------------------|--|
| 2 🔄                          | Nach links/vorheriges bild           |  |
| 8 👁                          | 3 ( Nach oben/manuelle videoaufnahme |  |
| Nach rechts/nächstes bild    |                                      |  |
| Б СНОТ                       | S SI Video abspielen/pausieren       |  |
| 6 Aufnahmen öffnen/schließen |                                      |  |
| 0 (5)                        | Nach unten/manuelle fotos machen     |  |
| <b>8</b> OK                  | Bestätigen                           |  |

## Bildschirmanzeige

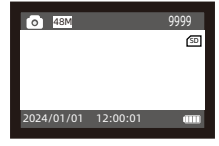

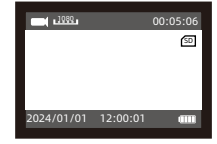

### Foto modus

Video modus

| 0                       | Foto-/videomodus                      |  |
|-------------------------|---------------------------------------|--|
| SD Speicherkartenstatus |                                       |  |
| 48M 1080                | Aktuelle Bildauflösung/videoauflösung |  |
| 9999 00:05:06           | Verbleibende Bild-/Videokapazität     |  |

### Vorbereitung zur verwendung

#### Stromversorgungsoption:

- Setzen Sie acht 1,5V AA-Batterien in das Batteriefach ein.
- Bei Verwendung eines Netzadapters (optional): An der Unterseite der Kamera befindet sich ein externer Stromanschluss, der eine DC 6V 1,5A Stromversorgung unterstützt. Die Steckergröße beträgt 3,5x1,35 mm.
- Legen Sie eine Speicherkarte ein (Micro SD-Karte der Klasse 10, formatiert als FAT/FAT32).

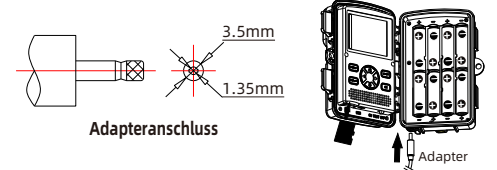

#### Anmerkungen:

- Wenn Sie neue Batterien einsetzen, mischen Sie keine alten und neuen Batterien! Wiederaufladbare oder NiMH-Batterien werden nicht empfohlen. Diese können bei längerem Nichtgebrauch Feuergefahr darstellen. Es werden nur 1,5V AA-Batterien unterstützt, 1,2V Batterien werden nicht unterstützt. Der Durchmesser der Batterie muss größer als 14 mm sein, sonst könnten die Batterien locker sitzen.
- 2. Verwenden Sie keine Batterien, wenn die Kamera mit einem Adapter verbunden ist.
- 3. Stellen Sie sicher, dass die Kamera ausgeschaltet ist, bevor Sie die Speicherkarte oder Batterien einsetzen, austauschen oder entfernen.
- 4. Formatieren Sie die Speicherkarte vor der ersten Verwendung.

| Modus                                                                                 | Beschreibung       |  |
|---------------------------------------------------------------------------------------|--------------------|--|
| ON                                                                                    | Monitormodus       |  |
| Einstellungsmenü<br>TEST Manuelle Aufnahme von Fotos und Videos<br>Wiedergabe ansehen |                    |  |
| OFF                                                                                   | Kamera ausschalten |  |

### Schalter

### Anmerkungen:

Im "TEST" Modus schaltet sich die kamera automatisch aus, wenn sie längere Zeit nicht benutzt wird.

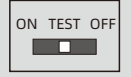

### Kameraübersicht

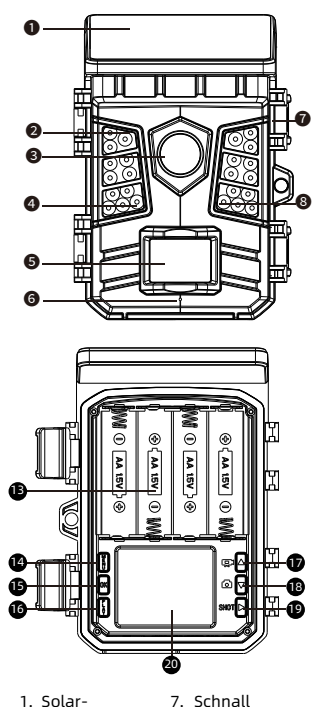

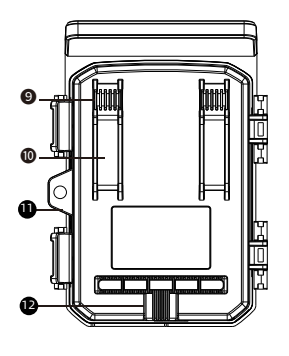

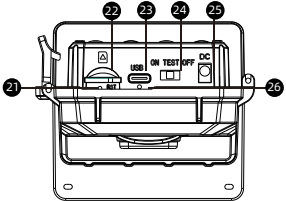

- 1. Solar-
- Ladepanel

6. Mikrofon

- 2. Infrarot-LEDs
- 3. Kameraobjektiv
- 4. WIFI-Anzeige 5. PIR-Sensor
- 8. PIR-Anzeige 9. Loch für ein Kabelschloss
- 10. Riemenloch
- 11. Loch verriegeln
- 12. Stativ-steckpl
- 13 Batteriefach 14. Menü-Taste 15. OK-Taste 16. Schaltfläche "Wiedergabe" 17. Nach oben/Video-Taste 18. Herunterfahren/E rfassen Knopf
- 19. Schuss-Taste 20. LCD Screen 21. RST 22. TF Steckplatz 23. USB-Schnittstelle 24. Schalter (EIN/TEST/AUS) 25. DC-Schnittstelle 26. Ladeanzeige

### Bedienungspanel

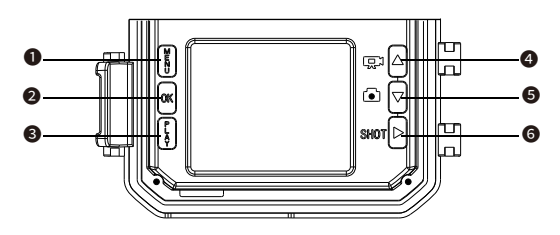

|               | Systemeinstellungen öffnen/schließen |  |
|---------------|--------------------------------------|--|
| <b>2</b> ок   | Bestätigen                           |  |
| <b>€</b>      | Zur Galerie gehen                    |  |
| 4 ₪∆          | Aufnahmemodus hoch/umschalten        |  |
| 5 🖸 🗸         | Fotomodus deaktivieren/aktivieren    |  |
| <b>6</b> Shot | Video abspielen/pausieren            |  |

### Bildschirmanzeigen

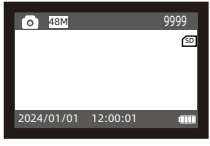

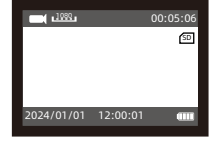

Fotomodus

Videomodus

| •                   | Fotomodus/ Videomodus                         |  |
|---------------------|-----------------------------------------------|--|
| SD                  | Foto-/Videomodus                              |  |
| 48M 1080            | Aktuelle Bildauflösung/Videoauflösung         |  |
| 9999 00:05:06       | 99 00:05:06 Verbleibende Bild-/Videokapazität |  |
| 2024/01/01 12:00:01 | Datum und Uhrzeit                             |  |

### Vorbereitung zur verwendung

#### Stromversorgungsoption:

Hauptstromversorgung:

Eine 18650-Lithiumbatterie mit einer Kapazität von 2600 mAh wird von der externen Maschine bereitgestellt, und das mitgelieferte Solarpanel lädt die Lithiumbatterie auf.

• Ersatzakku:

Die Pufferbatterie kann mit 4 AA-Batterien mit einer Spannung von 1,5 V verwendet werden.

• Externes Netzteil:

An der Unterseite der Kamera befindet sich ein externer Stromanschluss, der mit einem DC 6V 1,5A Netzteil aufgeladen werden kann, und die Netzsteckergröße beträgt 3,5 x 1,35 mm.

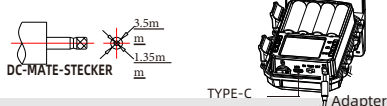

#### Anmerkungen:

- Für eine optimale Nutzungsdauer wird empfohlen, den Lithium-Akku vor dem Gebrauch aufzuladen. Es kann mit einem TYP-C-Ladegerät für Mobiltelefone aufgeladen werden. Die Stromspannung ist auf 5V 2A begrenzt. Wenn die Temperatur unter 15 °C/59 °F zu niedrig ist, ist die Stromversorgungskapazität des Lithium-Akkus niedrig und es muss ein Backup-Akku installiert werden.
- Beim Einbau von Ersatzbatterien bitte keine alten und neuen Batterien mischen! Verwenden Sie keine wiederaufladbaren Lithiumbatterien oder NiMH-Akkus. Wenn Sie sich längere Zeit im

| Schatter |
|----------|
|----------|

| Modus                                                                                 | Beschreibung       |  |
|---------------------------------------------------------------------------------------|--------------------|--|
| ON                                                                                    | Monitormodus       |  |
| Einstellungsmenü<br>TEST Manuelle Aufnahme von Fotos und Videos<br>Wiedergabe ansehen |                    |  |
| OFF                                                                                   | Kamera ausschalten |  |

### Anmerkungen:

Im "TEST" Modus schaltet sich die kamera automatisch aus, wenn sie längere Zeit nicht benutzt wird.

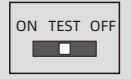

### Menüeinstellungen

- Schieben Sie den Schalter in die Position "TEST" (der Bildschirm ist eingeschaltet).
- Drücken Sie die Taste ▲ oder ▼, um schnell zwischen Fotografieren und Videoaufnahmen zu wechseln.
- Drücken Sie die Taste "SHOT", um ein Video oder ein Foto zu machen.

Schritt 1: Schieben Sie den Schalter in die Position "TEST" (der Bildschirm ist eingeschaltet).

Schritt 2: Drücken Sie die "MENU"-Taste, um die Einstellungen zu öffnen.

Schritt 3: Drücken Sie ▲, ▼, um durch die Einstellungsoptionen zu scrollen, und drücken Sie dann die "OK"-

Taste zum Öffnen oder Bestätigen der Einstellung. Schritt 4: Drücken Sie zum Verlassen die Taste "MENU".

### Durchsuchen sie fotos/videos

Folgen Sie den untenstehenden Schritten, um eine Vorschau von Fotos oder Videos auf Ihrer Kamera anzusehen:

Schritt 1: Schieben Sie den Schalter in die Position "TEST" (der Bildschirm ist eingeschaltet).

Schritt 2: Drücken Sie die "REPLAY"-Taste, um die Benutzeroberfläche für Fotos oder Videos zu öffnen.

Schritt 3: Drücken Sie die ▲ und ▼ Tasten, um das Foto oder Video auszuwählen, das Sie anzeigen möchten.

Schritt 4: Drücken Sie während der Wiedergabe eines Videos die "OK"-Taste, um die Wiedergabe zu starten oder zu pausieren. Drücken Sie die "MENU"-Taste, um die Videowiedergabe zu beenden.

Schritt 5: Drücken Sie die "REPLAY"-Taste, um zu beenden.

### Aufnahmen verwalten

| Schritt 1: Schieben Sie den Schalter in die "TEST" |  |  |
|----------------------------------------------------|--|--|
| Position (der Bildschirm ist eingeschaltet).       |  |  |
| Schritt 2: Drücken Sie "REPLAY", um zu den         |  |  |
| aufgenommenen Dateien zu gelangen.                 |  |  |

→ Drücken Sie die "MENU"-Taste → Drücken Sie "OK"

um zur Option "Löschen" zu gehen  $\rightarrow$  Drücken Sie "**OK**", um zu löschen, drücken Sie "**MENU**", um die Einstellungen zu verlassen.

**Stap 3:** Drücken Sie die "**PLAY**"-Taste, um zu beenden.

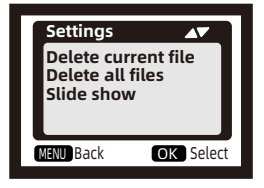

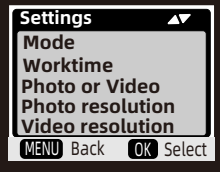

### Modus auswählen

### Bewegungserkennung:

Der häufigste Modus, bei dem die Kamera durch PIR-Erkennung im automatischen Modus startet. Die nächsten beiden Typen sind für zeitgesteuertes Starten der Aufnahme. Der PIR-Sensor der Kamera wird deaktiviert. Wenn Sie diesen Modus auswählen, müssen Sie auch die Intervallzeit für die zeitgesteuerte Aufnahme einstellen (HH:MM:SS).

### - Timelapse Normaal:

Abhängig von der Einstellung "Foto oder Video" macht die Kamera Fotos / Videos / Foto + Video in dem von Ihnen eingestellten Zeitintervall.

### - Timelapse Video:

Die Kamera macht Fotos in dem von Ihnen eingestellten Zeitintervall. Diese Fotos werden zu einem Video umgewandelt.

### Arbeitszeiten einstellen

Sie können einen Arbeitszeitraum für die Kamera einstellen. Die Kamera wechselt in den Bereitschaftsmodus, wenn die Zeit außerhalb dieses Zeitraums liegt.

- Wenn die Startzeit früher ist als die aktuelle Zeit, wird die Einstellung am nächsten Tag aktiv.
- Wenn die Startzeit später ist als die aktuelle Zeit, wird die Einstellung am selben Tag aktiv.

### Verbindung über das mitgelieferte USB-Kabel

Sie können die Bilder und Videos auf Ihrem Computer anzeigen, kopieren und löschen, indem Sie die Kamera mit einem USB-Kabel an Ihren Computer anschließen. Stellen Sie sicher, dass der Schalter im **TEST**-Modus steht, wenn Sie die USB-Verbindung verwenden.

- 1. Die Speicherkarte kann nicht über USB formatiert werden, wenn sie mit dem Computer verbunden ist.
- 2. Geben Sie das Passwort ein, bevor Sie USB anschließen, wenn die Kamera sich im Einstellungsmodus befindet.

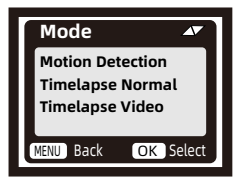

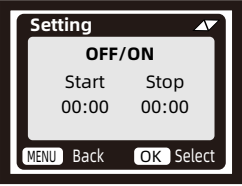

## Menüübersicht

|    | Menü                         | Beschreibung                                                                                            |  |
|----|------------------------------|----------------------------------------------------------------------------------------------------|--|
| 1  | Modus                        | Bewegungserkennung/Timelapse normaal/Timelapse                                                          |  |
| 2  | Arbeitszeiten                | AN/AUS - Start: SS:MM Ende:SS:MM                                                                        |  |
| 3  | Aufnahmearten                | Foto/ Video / Foto + Video                                                                              |  |
| 4  | Fotoauflösung                | 36MP/42MP/48MP                                                                                          |  |
| 5  | Videoauflösung               | 1080P/2.7K/4K                                                                                           |  |
| 6  | Multishot                    | 1P/2P/3P/4P/5P kontinuierliche aufnahme                                                                 |  |
| 7  | Aufnahmedauer                | 5 Sekunden bis 10 Minuten                                                                               |  |
| 8  | Bewegungsfilter              | AN/AUS (Erkennen beweglicher Ziele über Video und<br>entscheiden über vorzeitiges Beenden der Aufnahme) |  |
| 9  | Audio-Aufnahme               | AN/AUS                                                                                                  |  |
| 10 | Intervallzeit                | 1 sekunde tot 1 stunde                                                                                  |  |
| 11 | Sensorempfindlichkeit        | Niedrig/normal/hoch                                                                                     |  |
| 12 | Bewegungserkennung<br>testen | Testen Sie, ob die Bewegungserkennung funktioniert                                                      |  |
| 13 | Belichtungsabstand           | Nah/normal/weit                                                                                         |  |
| 14 | Kameraname                   | AN/AUS (4 ziffern oder buchstaben)                                                                      |  |
| 15 | WiFi Led                     | AN/AUS                                                                                                  |  |
| 16 | Datum & Uhrzeit              | J/M/T U/M/S                                                                                             |  |
| 17 | Datumsformat                 | т/м/ј м/т/ј ј/м/т                                                                                       |  |
| 18 | Zeitformat                   | 24H/12H                                                                                                 |  |
| 19 | Speicheroptimierung          | Geheugenkaart optimaliserren                                                                            |  |
| 20 | Sprache                      | Englisch/Niederländisch/Deutsch/Französisch                                                             |  |
| 21 | Speicherkarte<br>formatieren | AN/AUS                                                                                                  |  |
| 22 | Passwortschutz               | AN/AUS (4 ziffern)                                                                                      |  |
| 23 | Wildkamera<br>zurücksetzen:  | AN/AUS                                                                                                  |  |
| 24 | Softwareversion              | Firmware Version                                                                                        |  |

### Systemeinstellungen

#### Modus

**Bewegungserkennung:** Im Bereitschaftsmodus (d.h. AN-Modus) beginnt die Kamera mit der Aufnahme oder dem Fotografieren von bewegten Objekten über PIR-Sensoren.

#### Anmerkungen:

Stellen Sie die Aufnahmedauer ein. Wenn zum Beispiel die Aufnahmedauer auf 10 Sekunden eingestellt ist, nimmt die Kamera nur 10 Sekunden Video auf, auch wenn sich das Objekt noch bewegt.

- **Timelapse normal:** Gemäß der Einstellung "Foto oder Video" macht die Kamera Fotos/Videos/Foto + Video im Zeitintervall, das Sie im AN-Modus eingestellt haben.
- Timelapse Video: Die Kamera macht Fotos im von Ihnen eingestellten Zeitintervall. Diese Fotos werden zu einem Video zusammengefügt. Zum Beispiel: Wenn Sie den Blühprozess von Blumen beobachten möchten, können Sie diese Funktion nutzen.

#### Anmerkungen:

Wenn Zeitraffervideo ausgewählt ist, kann die Bewegungserkennung nicht verwendet werden.

#### Arbeitszeiten

Sie können einen Arbeitszeitraum für die Kamera einstellen. Die Kamera wechselt in den Bereitschaftsmodus, wenn die Zeit außerhalb dieses Zeitraums liegt. Wenn die Startzeit früher ist als die aktuelle Zeit, wird die Einstellung am nächsten Tag aktiv. Wenn die Startzeit später ist als die aktuelle Zeit, wird die Einstellung am selben Tag aktiv.

#### Aufnahmearten

Drei Modi zur Auswahl: "Foto/Video/Foto+Video". Gleichzeitig macht die Kamera auch Videos oder Fotos entsprechend dem Modus (Bewegungserkennung/Timing/Zeitraffer).

### Fotoauflösung

36MP / 42MP / 48MP

Wählen Sie die gewünschte Fotoauflösung. Höhere Auflösungen bieten eine bessere Bildqualität. Höhere Auflösungen führen jedoch auch zu größeren Dateien, die mehr Speicherkapazität Ihrer Speicherkarte benötigen.

### Videoauflösung

#### 1080P / 2.7K / 4K

Höhere Videoauflösungen bieten eine bessere Videoqualität, benötigen jedoch auch mehr Speicherkapazität auf der Speicherkarte aufgrund größerer Dateien.

#### Multishot

Dies legt fest, wie viele Fotos jedes Mal aufgenommen werden, wenn die Kamera in den Bereitschaftsmodus geht.

#### Aufnahmedauer

Stellen Sie die gewünschte Dauer der Videoaufnahme ein, die die Kamera automatisch aufzeichnet. Es ist ratsam, die Videolänge nicht länger als 10 Sekunden einzustellen, um die Batterie zu schonen und nicht zu viel Speicherplatz auf der Speicherkarte zu beanspruchen.

#### Sensorempfindlichkeit

Die Empfindlichkeit des PIR-Sensors wird durch Änderungen der Umgebungstemperatur beeinflusst. Bei hohen Umgebungstemperaturen ist die Einstellung "Hoch" besser geeignet, um entfernte Tiere zu erkennen, während die Einstellung "Normal" oder "Niedrig" bei kaltem Wetter besser geeignet ist.

### Anmerkungen:

Bei Verwendung von Zeitraffer funktioniert die Bewegungserkennung nicht.

#### Bewegungsfilter

Nach der Aktivierung, wenn die Aufnahmezeit noch nicht abgelaufen ist und keine bewegten Objekte im überwachten Bereich erkannt werden, wird die Aufnahme vorzeitig beendet.

#### Anmerkungen:

Wenn die Kamera bei Nacht keine Aufnahmen macht oder falsche/kurze Aufnahmen aufnimmt, können Sie den Bewegungsfilter ausschalten.

#### Bewegungserkennung testen

Sie können die PIR-Funktion testen, indem Sie diese aktivieren, Ihre Hand vor den Sensor halten und ihn bewegen, um zu sehen, ob eine rote LED blinkt und das Menü die Anzahl der Auslösungen anzeigt. Wenn beides geschieht, funktioniert die PIR-Funktion korrekt.

#### WiFi LED

Wenn Sie nicht möchten, dass die WLAN-LED dauerhaft leuchtet, können Sie dies im Systemmenü deaktivieren.

#### Speicheroptimierung

Nach der Aktivierung kann die Speicherkarte kontinuierlich aufnehmen und automatisch die ältesten Videos überschreiben, wenn die Karte voll ist.

### Speicherkarte formatieren

Wenn Sie die Speicherkarte zum ersten Mal verwenden, formatieren Sie sie zuerst. Andernfalls könnte dies die Leistung der Kamera beeinträchtigen. Alle Daten auf der Karte werden nach dem Formatieren gelöscht. Stellen Sie sicher, dass Sie wichtige Daten vorher sichern.

#### Passwortschutz

Legen Sie ein Sicherheitspasswort für die Kamera fest, um unbefugten Zugriff zu verhindern.

#### Wildkamera zurücksetzen

Wählen Sie "Bestätigen", um das Kamerasystem auf die Werkseinstellungen zurückzusetzen. Dadurch werden alle gespeicherten Einstellungen gelöscht.

#### Anmerkungen:

Aufgrund kontinuierlicher Verbesserungen an unserem Produkt können sich technische Spezifikationen ohne vorherige Ankündigung ändern.

### App verbindung (WiFi)

#### App-Installation:

Installieren Sie die App auf Ihrem Smartphone, bevor Sie die WIFI-Funktion verwenden.

- Für Android-Smartphones laden Sie zuerst die "TrailCam Go"-App über Google Play herunter und installieren Sie diese. Für iPhones laden Sie "TrailCam Go" über den Apple Store herunter und installieren Sie diese.
- 2. Sie können auch den QR-Code scannen, um die "TrailCam Go"-App herunterzuladen.

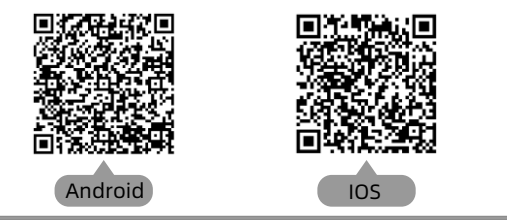

### Vorbereitung zur verwendung

- 1. Stellen Sie sicher, dass die Kamera eingeschaltet ist (sowohl TEST- als auch EIN-Modi können verbunden werden).
- 2. Stellen Sie sicher, dass die Bluetooth- und WiFi-Funktionen Ihres Telefons eingeschaltet sind.

### App start zum ersten mal

Wenn die App zum ersten Mal gestartet wird, stellen Sie sicher, dass Sie alle erforderlichen Systemberechtigungen zulassen. Dies ist sehr wichtig, da Berechtigungsprobleme dazu führen können, dass die Kamera nicht korrekt verbinden und funktionieren kann.

#### Anmerkungen:

Wenn die App nicht richtig funktioniert, überprüfen Sie zuerst, ob ein Update verfügbar ist. Das Aktualisieren der App kann häufige Probleme lösen und die Funktionalität verbessern.

### Neue Kamera hinzufügen

Nach dem Starten der App gelangen Sie zuerst in die Oberfläche "My Devices". Diese Oberfläche zeigt eine Liste aller verbundenen Kameras an.

- Die Schaltfläche zum Hinzufügen einer neuen Kamera ist ein "+" Symbol in der rechten oberen Ecke.
- Wählen Sie in der nächsten Oberfläche den Typ "Wi-Fi Kamera" aus.
- Stellen Sie in der dritten Oberfläche sicher, dass die Kamera eingeschaltet ist, und klicken Sie dann auf die Schaltfläche "Weiter".
- In der nächsten Oberfläche zeigt die App die erkannten Geräte an und fordert Sie auf, auf "Kamera verbinden" zu klicken. Nachdem die Verbindung gestartet wurde, sehen Sie die Fortschrittsleiste der Verbindung.

Während des Vorgangs erscheint eine Aufforderung, ob Sie sich mit dem Hotspot der Kamera verbinden möchten. Wählen Sie "Ja" oder "Verbinden" und fahren Sie fort, bis die Verbindung hergestellt ist.

 Nach einer erfolgreichen Verbindung sehen Sie die Oberfläche "Alias einstellen", wo Sie die Kamera benennen können. Dieser Name wird in der Kameraliste angezeigt. Sie können den Namen später auch in der Kameraliste ändern. Nach diesen fünf Schritten ist das Hinzufügen einer neuen Kamera abgeschlossen.

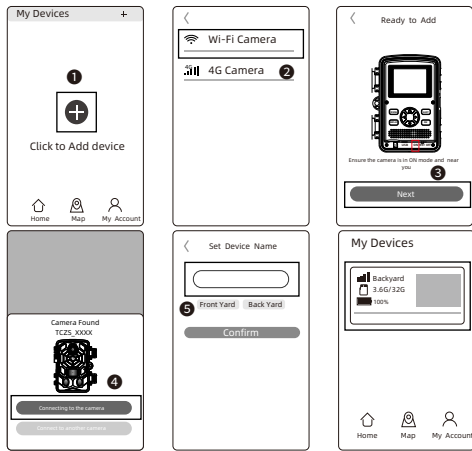

### Einige nützliche Funktionstasten:

Nachdem Sie erfolgreich eine neue Kamera hinzugefügt haben, kehrt die App zur Oberfläche "Meine Geräte" zurück, wo Sie die Liste der hinzugefügten Geräte sehen können. Unten in dieser Oberfläche befindet sich eine "Karte"-Taste, mit der Sie die Koordinaten aller Ihrer Kamerapositionen auf der Karte einstellen können.

#### Kamera-Bedienung:

Wählen Sie die Kamera aus, die verbunden werden soll, und die Oberfläche zeigt die Statusinformationen dieses Geräts an. Unten in der App befinden sich vier Hauptfunktionstasten: "Kamera", "Galerie", "Status" und "Einstellungen", die Sie je nach Bedarf auswählen können.

| Telecom 17:31            | u \$\$ \$\$ \$\$ \$\$ \$\$ \$\$ \$\$ \$\$ \$\$ \$\$ \$\$ \$\$ \$\$ |
|--------------------------|--------------------------------------------------------------------|
| ← Status                 |                                                                    |
| General Information      |                                                                    |
| Battery Level            | ✓ <b>■</b> ) * 60%<br>⊠ AA                                         |
| Memory Card              | 596MB/29.1GB                                                       |
| Temperature              | 🌡 29°C/84°F                                                        |
| Last Update              | 03/30/2024 17:21:29                                                |
| Device Information       |                                                                    |
| Device Model             | TCPSW                                                              |
| Device ID                | C1:1E:0D:E0:98:49                                                  |
| Screen Unlock Passwo     | ord Disabled                                                       |
| Firmwore Version 1.2.4.0 |                                                                    |
| MCU Version              | 3.2.4                                                              |
|                          |                                                                    |
|                          |                                                                    |
|                          |                                                                    |
| Camera Gallery           | Status Settings                                                    |

| <b>o</b><br>Camera  | Vorschau des<br>Kamerabildschirms, manuelle<br>Foto-/Videoaufnahme.                      |
|---------------------|------------------------------------------------------------------------------------------|
| Gallery             | Fotos und Videos von der SD-<br>Karte anzeigen, abspielen,<br>herunterladen und löschen. |
| Status              | Der Status der Kamera bei der<br>letzten Verbindung.                                     |
| <b>O</b><br>Setting | Die Einstellungen der Kamera<br>anzeigen und konfigurieren.                              |

### Tipps:

- Wenn die Kamera den Hotspot längere Zeit nicht verwendet oder die App geschlossen wird, schaltet die Kamera das WLAN automatisch aus, um Energie zu sparen. Bei erneutem Gebrauch ist eine neue Verbindung erforderlich.
- Die Funktionen "Kamera", "Galerie" und "Einstellungen" erfordern eine aktive Verbindung, um zu funktionieren.

### Montage mit gurt

Verwenden Sie den mitgelieferten Befestigungsgurt, um die Wildkamera an einem Baum oder einem anderen Objekt zu befestigen. Die folgenden Abbildungen zeigen, wie der Befestigungsgurt angebracht werden muss. Positionieren Sie die Wildkamera nach Wunsch und ziehen Sie das lose Ende des Befestigungsgurts fest, bis die Kamera sicher sitzt. Um den Befestigungsgurt zu lösen, ziehen Sie an der Lasche des

Befestigungsgurts.

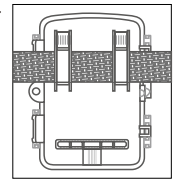

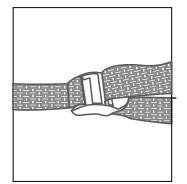

### Installieren sie die kamera im freien

Sobald alle Einstellungen vorgenommen wurden, ist die Kamera einsatzbereit:

- Montieren Sie die Kamera in einer Höhe von etwa 0,5 bis 2 Metern mit der Kamera in einem leicht nach unten gerichteten Winkel.
- Richten Sie die Kamera nach Norden oder Süden, NICHT nach Osten oder Westen, da Sonnenaufgang und Sonnenuntergang falsche Auslöser und überbelichtete Bilder verursachen können.
- Entfernen Sie alle Hindernisse vor der Kamera, um zu verhindern, dass die Kameralinse oder der PIR-Sensor blockiert wird. Andernfalls kann die Kamera an windigen oder warmen Tagen versehentlich aktiviert werden.
- Um falsche Auslöser zu vermeiden, passen Sie die Sensorempfindlichkeit je nach Größe, Geschwindigkeit und Entfernung des Objekts oder der wilden Tiere an.
- Installieren Sie die Speicherkarte (MicroSD) mit FAT/FAT32, bevor Sie die Kamera installieren.
- Stellen Sie sicher, dass Uhrzeit und Datum korrekt sind.
- Stellen Sie sicher, dass der Kameramodus auf "AN" steht (bevor Sie weggehen).

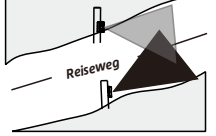

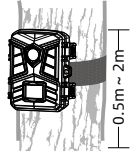

64

### =bgHU``Uhjcb'XYf'gc`Uf'k ]`X\_Ua YfU

J Yfgi WLYb G]YžX]Y ? Ua YfU Ub Y]bYa 'Cfhni ']bgfU'`]YfYbžUb XYa 'GcbbYb']WLh X]fY\_hUi ZXUg Gc`UfdUbY`gWLY]bYb \_Ubbži a 'g]W Yfni ghY``YbžXUgg XYf' Y]b[ YVUi HY @]h.]i a ! 5\_\_i 'HU[ gØVYf'[ i hUi Z[ Y`UXYb k YfXYb \_Ubb''BUWLXYf' +bgfU``Uh]cb XYf ?Ua YfU \_ObbYb G]Y HU[ gØVYf'ØVYfdfØZYbžcV X]Y fcHr' @UXYUbnY][ Y`bYVYb XYf'?Ua YfU'Ub XYf'HMD9! 7! 6i WLgY 'Yi WLH/H'K Ybb X]Y 5bnY][ Y``Yi WLH/HžVYXYi H/hX]YgžXUgg XUg Gc`UfdUbY` X]Y ?Ua YfU Ui ZUXYb \_Ubb''K Ybb X]Y`@UXYUbnY][ Y`b]WLh`Yi WLH/Hž'a i gg'X]Y ?Ua YfU'Ub Y]bYb UbXYfYb Cfhj YfgYmhk YfXYb''

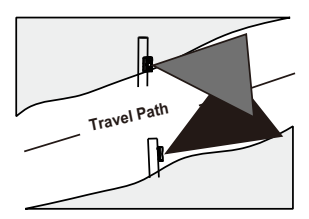

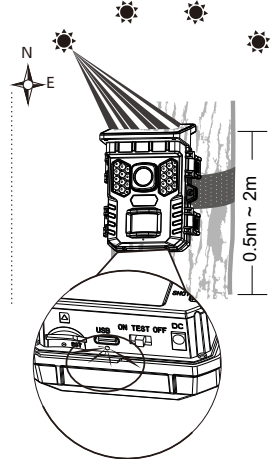

### FAQ

## F: Die Kamera hat im Standby-Modus keine Objektbewegung erkannt, aber es wurde trotzdem ein Bewegungsdetektionsvideo aufgenommen?

A: Wenn keine Objektbewegung erkannt wird, überprüfen Sie Folgendes:

- Gehen Sie in das Systemmenü der Kamera und wählen Sie die PIR-Testfunktion. Bewegen Sie Ihre Hand vor der Kameralinse, um zu sehen, ob ein rotes Licht blinkt und ob die Anzahl der Auslösungen auf dem Bildschirm angezeigt wird. Wenn dies der Fall ist, bedeutet dies, dass die PIR-Funktion effektiv ist.
- Ist die Kamera in einer Höhe von 1,5-2m montiert? Die Kamera sollte in einem leicht nach unten gerichteten Winkel ausgerichtet sein. Der PIR kann nicht aktiviert werden, wenn die Höhe zu niedrig ist oder der Winkel horizontal ist.
- Die effektive Überwachungsentfernung sollte nicht mehr als 22-30m betragen. Bewegte Objekte, die zu klein sind, werden möglicherweise nicht erkannt. Zum Beispiel kann ein Hase oder eine Maus in 20 Metern Entfernung den PIR nicht aktivieren.
- Stellen Sie sicher, dass die Linsenschutzfolie und die PIR-Folie entfernt sind, da dies sonst die Aktivierung beeinträchtigen kann.
- Die Erkennungsfunktion wird durch die Temperatur beeinflusst. Die optimale Umgebungstemperatur beträgt 20°C, aber wenn die Umgebungstemperatur zu hoch ist, verkürzen Sie die Erkennungsentfernung, sonst wird sie möglicherweise nicht erkannt.

### F: Wenn Sie das Objekt nicht vor der Linse sehen, aber ein fehlerhaftes Erkennungsvideo aufgenommen wird, überprüfen Sie Folgendes:

- Stellen sie sicher, dass keine beweglichen objekte wie blätter im erkennungsbereich sind, um falsche aufnahmen zu vermeiden.
- Richten sie die kamera nicht auf die eonne. erwärmte blätter können durch eindstöße die Sensoren aktivieren.

## F: Warum wird angezeigt, dass keine Speicherkarte vorhanden ist oder warum sind keine Fotos auf der SD-Karte?

A: Überprüfen Sie die folgenden Punkte:

- Überprüfen wie, ob die micro sd-karte korrekt in den kartenschlitz eingesetzt ist.
- Stellen sie sicher, dass die micro sd-karte beim ersten bebrauch formatiert wurde.
- Versuchen sie eine andere karte oder setzen sie die micro sd-karte in den computer ein, um zu überprüfen, ob sie normal funktioniert.

### FAQ

## F: Nachdem ich die Kamera mit der mobilen App verbunden habe, warum nimmt sie kein Video auf, wenn sich ein Objekt vor der Linse bewegt?

A: Das ist normal. Der PIR der Kamera funktioniert nur im Standby-Modus. Er funktioniert nicht, wenn die Kamera drahtlos mit der App verbunden ist. Zu diesem Zeitpunkt kann die Kamera nur verwendet werden, um Parameter einzustellen, Echtzeitbilder anzuzeigen und Aufnahmen abzuspielen.

F: Warum zeigt die App immer an, dass die Kamera die Verbindung verloren hat? A: Beachten Sie die folgenden Punkte:

- Zunächst muss erklärt werden, dass die Kamera die Verbindung automatisch trennt, wenn der Bildschirm ausgeschaltet wird, die App im Hintergrund läuft oder andere Funktionen auf dem Telefon verwendet werden. Dies kann den Anschein erwecken, dass die Kamera mehrmals die Verbindung trennt. Dies ist normal und dient zur Stromersparnis. Der Benutzer kann auf "Kamera verbinden" klicken.
- Wenn die Verbindung während des Ansehens von Live-Video unterbrochen wird, kann dies daran liegen, dass die Batterie zu wenig Strom hat, wodurch die Kamera die Verbindung häufig automatisch trennt. Der Benutzer kann versuchen, die Batterie zu ersetzen oder die Kamera mit einem DC-Kabel aufzuladen.
- Die effektive Reichweite der Bluetooth- und drahtlosen Verbindung beträgt 20 Meter. Stellen Sie sicher, dass diese Entfernung nicht überschritten wird. Der Benutzer kann versuchen, die Überwachungsentfernung zu verkürzen.

Lisez attentivement ce manuel d'utilisation et conservez-le pour un usage ultérieur

# Manuel d'utilisation Camtura Cameras de Chasse

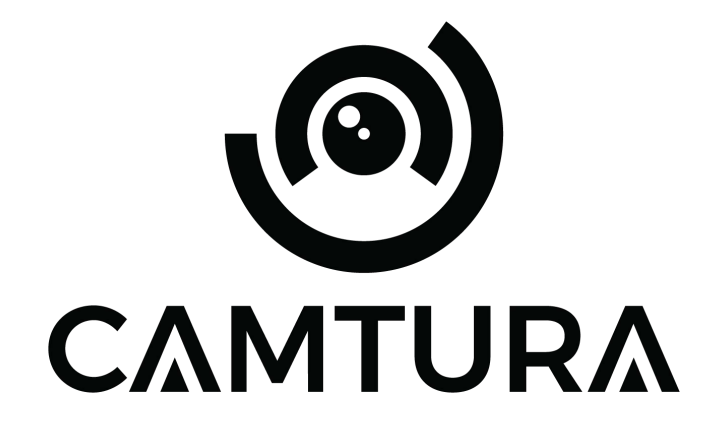

Français

Camtura.com

### Introduction

Merci d'avoir choisi un produit Camtura. Pour garantir une utilisation correcte et sûre du produit, veuillez lire attentivement le manuel avant de l'utiliser. Suivez toujours les instructions afin d'évitertoutdommage ou blessure.

Si votre Camtura Wildlife Camera ne semble pas fonctionner correctement ou s'il y a des problèmes de qualité photo/vidéo ou de détection de mouvement, veuillez vous référer à la section des questions fréquemment posées (FAQ). Les problèmes sont souvent dus à une chose simple qui a été négligée ou qui peut être facilement résolue en modifiant un paramètre. Si le problème persiste après avoir essayé les solutions proposées dans la section des questions fréquemment posées (FAQ), contactez le service clientèle à l'adresse support@camtura.com.

### Avertissements:

- Garder hors de portée des enfants.
- Ne pas mélanger des piles usagées et des piles neuves.
- N'utilisez pas différents types de piles utilisez des piles au lithium UNIQUEMENT ou des piles alcalines UNIQUEMENT.
- Les piles rechargeables peuvent être utilisées, mais ne sont PAS recommandées. L'indicateur de batterie peut également être imprécis.
- Insérez les piles en respectant la polarité indiquée.
- Retirez toujours les piles lorsque vous utilisez un adaptateur.
- Supprimer, modifier
- N'insérez pas ou ne retirez pas la carte SD, ne remplacez pas ou ne retirez pas les piles, ne branchez pas ou ne débranchez pas l'adaptateur d'alimentation lorsque l'appareil est sous tension

### Vue d'appareil photo

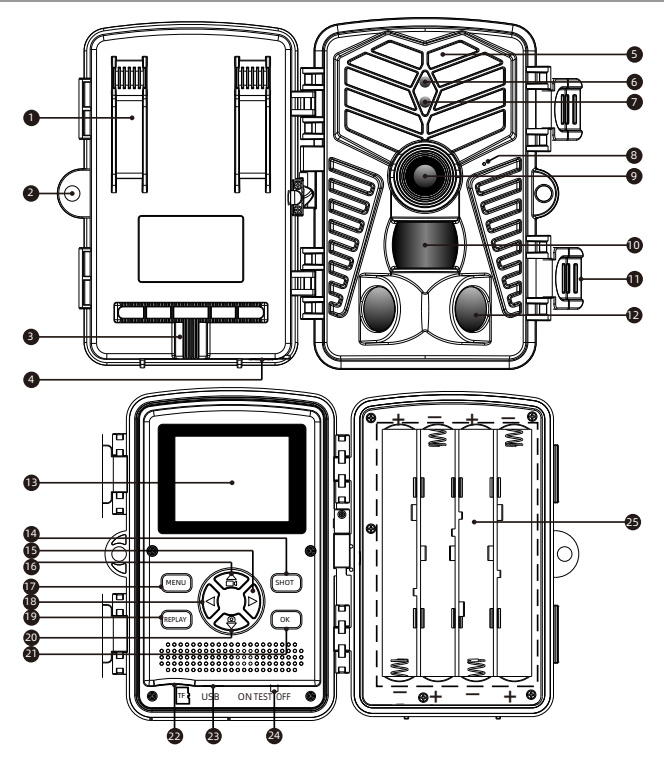

- 1. Trou de bande
- 2. Trou de serrure
- 3. Ecrou de fixation
- 4. Entrée CC
- 5. Lampe infrarouge
- 6. Indicateur WIFI
- 7. Indicateur PIR
- 8. Microphone
- 9. Objectif

- 10. PIR & capteur
- 11. Boucle de fixe
- 12. PIR & capteur
- 13. LCD
- 14. Bouton SHOT
- 15. Bouton droit
- 16. Bouton supérieur
- 17. Bouton MENU
- 18. Bouton gauche(WiFi: OFF)

- 19. Bouton REPLAY
- 20. Bouton inférieur
- 21. Bouton OK
- 22. Cran TF
- 23. Interface USB
- 24. Interrupteu
  - (TEST/OFF/ON)
- 25. Boîte de piles

### Vue d'appareil photo

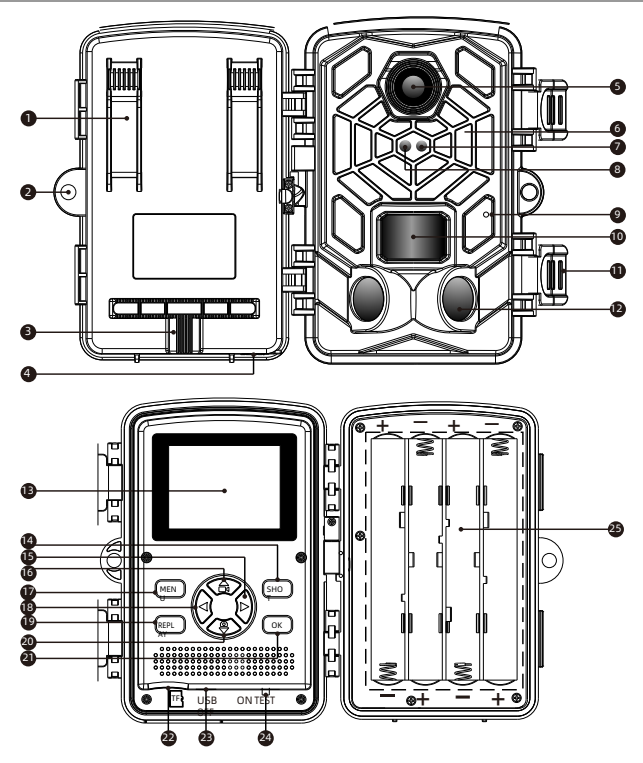

- 1. Trou de bande
- 2. Trou de serrure
- 3. Ecrou de fixation
- 4. Entrée CC
- 5. Objectif
- 6. Lampe infrarouge
- 7. Indicateur PIR
- 8. Indicateur WIFI
- 9. Microphone

- 10. PIR & capteur
- 11. Boucle de fixe
- 12. PIR & capteur
- 13. LCD
- 14. Bouton SHOT
- 15. Bouton droit
- 16. Bouton supérieur
- 17. Bouton MENU
- 18. Bouton gauche (WiFi: OFF)

- 19. Bouton REPLAY
- 20. Bouton inférieur
- 21. Bouton OK
- 22. Cran TF
- 23. Interface USB
- 24. Interrupteu
  - (TEST/OFF/ON)
- 25. Boîte de piles

### Panneau de contrôle

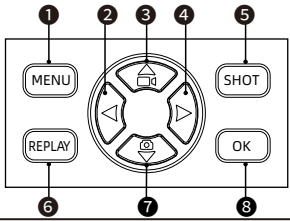

|          | Ouvrir/fermer les paramètres du système |
|----------|-----------------------------------------|
| 2 闵      | Vers la gauche/l'image précédente       |
| 8 🏵      | Enregistrement vidéo ascendant/ manuel  |
| 4 🕅      | Vers la droite/image suivante           |
| Б Снот   | Lecture/pause de la vidéo               |
| 6 REPLAY | Ouvrir/fermer les enregistrements       |
| 0 3      | Bas/ prendre des photos manuellement    |
| 8 •      | Confirmer                               |

### Affichage de l'écran

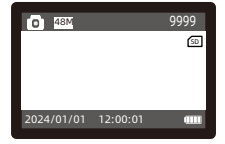

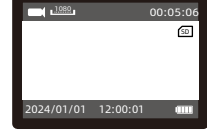

### Mode photo

Mode vidéo

| •             |                                                       |
|---------------|-------------------------------------------------------|
| 0             | Mode photo/vidéo                                      |
| SD            | État de la carte mémoire                              |
| 48M 1080      | Résolution de l'image actuelle/résolution de la vidéo |
| 9999 00:05:06 | Capacité restante d'images/vidéos                     |
## Préparation à l'utilisation

#### Sélection actuelle

- Insérez huit piles AA de 1,5 V dans le compartiment à piles.
- En cas d'utilisation d'un adaptateur d'alimentation (en option) : Un port d'alimentation externe se trouve sous l'appareil photo et prend en charge un courant continu de 6V 1,5A. La taille de la prise d'alimentation est de 3,5x1,35 mm.
- Insérez une carte mémoire (carte Micro SD de classe 10, formatée en FAT/FAT32).

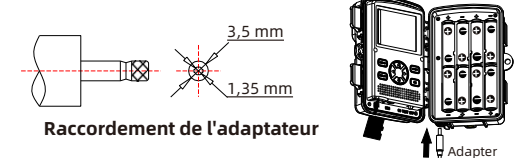

#### Attention:

- Lors de la mise en place de nouvelles piles, ne mélangez pas les anciennes et les nouvelles ! Les piles rechargeables ou NiMH ne sont pas recommandées. Elles présentent un risque d'incendie si elles sont utilisées à l'extérieur pendant de longues périodes. Seules les piles AA de 1,5 V sont prises en charge, les piles de 1,2 V ne le sont pas. Le diamètre de la pile doit être supérieur à 14 mm, sinon les piles se détachent.
- 2. N'utilisez pas de piles lorsque l'appareil est connecté à un adaptateur.
- Assurez-vous que l'appareil photo est éteint avant d'insérer, de remplacer ou de retirer la carte mémoire ou les piles.
- 4. Formatez la carte mémoire avant la première utilisation.

## Interrupteur

| Mode | Description                                                                           |
|------|---------------------------------------------------------------------------------------|
| ON   | Mode moniteur                                                                         |
| TEST | Menu Réglages<br>Prendre des photos et des vidéos manuellement<br>Voir la rediffusion |
| OFF  | Éteindre l'appareil photo                                                             |

#### Attention:

En mode "TEST", la caméra s'éteint automatiquement si elle n'est pas utilisée pendant une longue période.

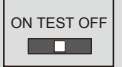

## Vue de la caméra

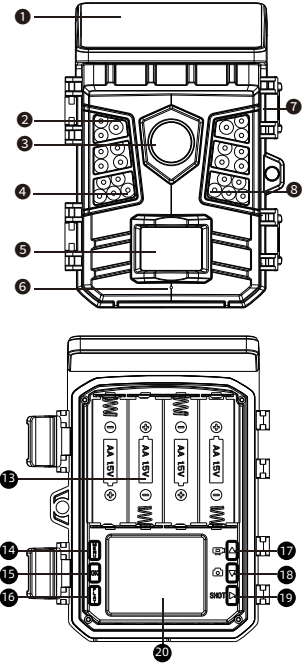

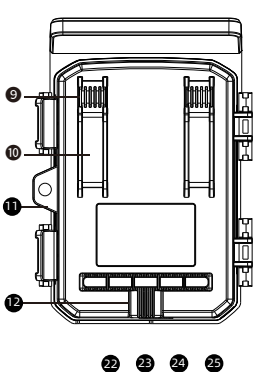

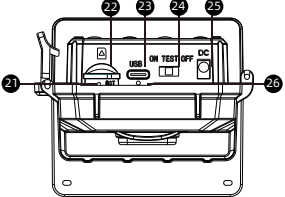

- 1. Panneau de charge solaire
- 7. Boucl
- 8. Indicateur PIR
- 2. LED infrarouges
- 3. Objectif de
- l'appareil photo
- 4. Indicateur WIFI
- 5. Capteur PIR
- 6. Microphone

- 9. Trou pour un câble
- antivol
- 10. Trou de sangle
- 11. Trou de verrouillage
- 12. Fente pour trépied

13. Compartiment à

- piles
- 14. Bouton de menu
- 15. Bouton OK
- 16. Bouton Replay
- 17. Bouton haut/vidéo
- 18. Bouton vers le bas/ (MARCHE / TEST / capture
- 19 Bouton de tir
- 20. LCD Screen
- 21. RST
- 22. TF emplacement
- 23. Interface USB
- 24. Interrupteur
  - ARRÊT)
  - 25. Interface CC
  - 26 Indicateur de
  - charge

## Panneau de contrôle

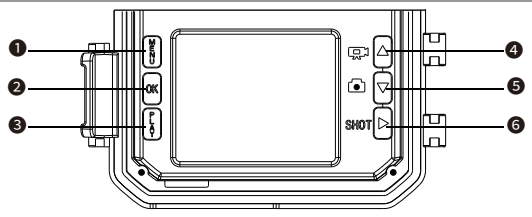

|             | Entrer / quitter les paramètres du système |
|-------------|--------------------------------------------|
| <b>2</b> ok | Confirmer                                  |
| <b>8</b> [] | Aller à la galerie                         |
| 4 ᢑ△        | Mode d'enregistrement Up/Convert           |
| 5 • 🗸       | Désactiver/Désactiver le mode Photo        |
| 6 янот 🕞    | Lire/Casser la vidéo                       |

## Affichage de l'écran

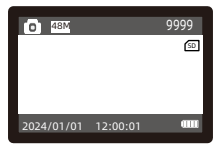

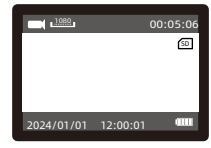

Mode photo

Mode vidéo

| 0                  | Mode photo/vidéo                                      |
|--------------------|-------------------------------------------------------|
| SD                 | État de la carte mémoire                              |
| 48M <u>1080</u>    | Résolution de l'image actuelle/résolution de la vidéo |
| 9999 00:05:06      | Capacité restante d'images/vidéos                     |
| 2024/01/0112:00:01 | Date et heure                                         |

#### Sélection actuelle

• Alimentation principale:

Une batterie au lithium 18650 d'une capacité de 2600mAh est fournie par la machine externe, et le panneau solaire fourni avec la machine charge la batterie au lithium.

- Batterie de rechange: La batterie de secours peut être utilisée avec 4 piles AA d'une tension de 1,5 V.
- Alimentation externe: Il y a un connecteur d'alimentation externe au bas de la caméra, qui peut être chargé avec une alimentation DC 6V 1.5A, et la taille de la prise d'alimentation est de 3,5x1,35 mm.

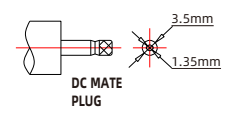

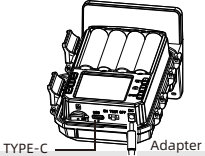

#### Attention:

- Our un temps d'utilisation optimal, il est recommandé de charger la batterie au lithium avant utilisation. Il peut être chargé avec un chargeur de téléphone portable de type C. La tension de courant est limitée à 5V
- Lorsque la température est trop basse en dessous de 15 °C/59 °F, la capacité d'alimentation de la batterie au lithium est faible et une batterie de secours doit être installée.
- 3. N'utilisez pas de piles lorsque l'appareil est connecté à un adaptateur.
- Assurez-vous que l'appareil photo est éteint avant d'insérer, de remplacer ou de retirer la carte mémoire ou les piles.
- 5. Formatez la carte mémoire avant la première utilisation.

| Interrupteur | Interrupte | eur |
|--------------|------------|-----|
|--------------|------------|-----|

| Mode | Description                                                                           |
|------|---------------------------------------------------------------------------------------|
| ON   | Mode moniteur                                                                         |
| TEST | Menu Réglages<br>Prendre des photos et des vidéos manuellement<br>Voir la rediffusion |
| OFF  | Éteindre l'appareil photo                                                             |

#### Attention:

En mode "TEST", la caméra s'éteint automatiquement si elle n'est pas utilisée pendant une longue période.

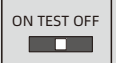

## Réglages du menu

- Faites glisser l'interrupteur en position "TEST" (l'écran est allumé).
- Appuyez sur le bouton ▲ ou ▼ pour basculer rapidement entre la prise de vue et la vidéo.
- Appuyez sur le bouton "SHOT" pour prendre une vidéo ou une photo.

**Étape 1:** Faites glisser l'interrupteur en position "TEST" (l'écran est allumé).

**Étape 2:** Appuyez sur la touche "**MENU**" pour ouvrir les paramètres.

Étape 3: Appuyez sur ▲, ▼ pour faire défiler les options de paramètres et appuyez sur la touche "OK" pour ouvrir ou confirmer le paramètre.

Étape 4: Appuyez sur la touche "MENU" pour quitter.

## Parcourirles photos/vidéos

Suivez les étapes ci-dessous pour prévisualiser des photos ou des vidéos sur votre appareil photo:

Étape 1: Faites glisser l'interrupteur en position "TEST" (l'écran est allumé).

**Étape 2:** Appuyez sur le bouton **"REPLAY**" pour accéder à l'interface photo ou vidéo.

Étape 3: Appuyez sur les boutons ▲ et ▼ pour sélectionner la photo ou la vidéo que vous souhaitez visionner.

Étape 4: Pendant la lecture d'une vidéo, appuyez sur le bouton "OK" pour lire ou mettre en pause, appuyez sur le bouton

"MENU" pour arrêter la lecture de la vidéo.

Étape 5: Appuyez sur le bouton "REPLAY" pour quitter.

## **Gestion des enregistrements**

**Étape 1:** Faites glisser l'interrupteur en position "TEST" (l'écran est allumé);

Étape 2: Appuyez sur "REPLAY" pour accéder aux enregistrements réalisés.

Appuyez sur la touche "MENU"  $\rightarrow$  Appuyez sur "OK" pour accéder à l'option "supprimer"  $\rightarrow$ Appuyez sur "**OK**" pour supprimer, appuyez sur "MENU" pour quitter les paramètres.

**Étape 3:** Appuyez sur la touche **"PLAY**" pour terminer.

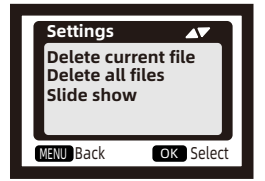

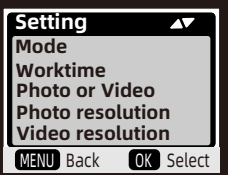

## Connexion via le câble USB fourni

#### Vous pouvez visualiser, copier et supprimer des images et des vidéos sur votre ordinateur en connectant l'appareil photo à votre ordinateur à l'aide d'un câble USB. Assurez-vous que le commutateur est réglé sur le mode TEST lorsque vous utilisez la connexion USB

- 1. La carte mémoire ne peut pas être formatée via USB lorsqu'elle est connectée à l'ordinateur.
- 2. Entrez le mot de passe avant de connecter l'USB si l'appareil est enmode configuration.

## Sélectionnerle mode

#### Détection de mouvement ·

Dans le mode le plus courant, l'appareil photo démarre la prise de vue via la détection PIR en mode automatique. Les deux types suivants permettent de déclencher la prise de vue au moment voulu. Le capteur PIR de l'appareil photo est désactivé. Si cette option est sélectionnée, vous devez également définir l'intervalle de temps pour la prise de vue programmée (UU:MM:SS).

#### - Timelapse normal:

En fonction du réglage "Photo ou vidéo". l'appareil photo prend des photos / vidéos / photo + vidéo à l'intervalle de temps que vous avez défini.

#### - Timelapse video:

L'appareil prend des photos à l'intervalle de temps que vous avez défini. Ces photos seront converties en vidéo.

## Fixation des horaires de travail

Vous pouvez définir une période de travail pour l'appareil photo. L'appareil photo passera en mode veille si l'heure n'est pas comprise dans cette nériode.

- Si l'heure dedébut est antérieure à l'heure actuelle, le réglage prendra effet le jour suivant.

- Si l'heure de début est postérieure à l'heure actuelle. le réglage prendra effet le jour même.

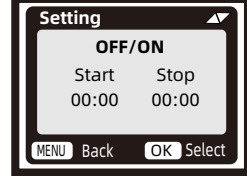

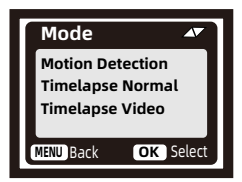

## Aperçu du menuz

|    | Menu                               | Explication                                                                                        |
|----|------------------------------------|----------------------------------------------------------------------------------------------------|
| 1  | Mode                               | Détection de mouvement/Timelapse normal/Timelapse video                                            |
| 2  | Heures de<br>fonctionnement        | Allumer/ Éteindre - Début : HH:MM Fin : HH:MM                                                      |
| 3  | Types<br>d'enregistrement          | Photo / Vidéo / Photo + Vidéo                                                                      |
| 4  | Résolution<br>photo                | 36MP/42MP/48MP                                                                                     |
| 5  | Résolution<br>vidéo                | 1080P/2,7K/4K                                                                                      |
| 6  | Multishot                          | Prise de vue en continu 1P/2P/3P/4P/5P                                                             |
| 7  | Durée de<br>la video               | 1 secondes à 10 minutes                                                                            |
| 8  | Filtre de<br>mouvement             | ON/OFF (Détecter les cibles en mouvement par vidéo et<br>décider d'arrêter le tir plus tôt ou non) |
| 9  | Enregistrement<br>audio            | Allumer/ Éteindre                                                                                  |
| 10 | Délai de<br>détection              | 1 seconde à 1 heure                                                                                |
| 11 | Sensibilité PIR                    | Faible/normal/élevé                                                                                |
| 12 | Détecteur de<br>mouvement<br>tests | Vérifier si la détection de mouvement fonctionne                                                   |
| 13 | Distance<br>d'exposition           | Proche/normal/éloigné                                                                              |
| 14 | Nom de la<br>caméra                | Allumer/ Éteindre (4 chiffres ou lettres)                                                          |
| 15 | LED WiFi                           | Allumer/ Éteindre                                                                                  |
| 16 | Date et heure                      | Y/M/D U/M/S                                                                                        |
| 17 | Format de la<br>date               | D/M/Y M/D/Y J/M/D                                                                                  |
| 18 | Format de<br>l'heure               | 24H/12H                                                                                            |
| 19 | Stockage<br>optimisation           | Optimisation de la carte mémoire                                                                   |

| 20 | Langue                    | Anglais/Néerlandais/Allemand/Français |
|----|---------------------------|---------------------------------------|
| 21 | Formater<br>Carte mémoire | Allumer/ Éteindre                     |
| 22 | Mot de passe<br>sécurité  | Allumer/ Éteindre (4 chiffres)        |
| 23 | Réinitialiser<br>camera   | Allumer/ Éteindre                     |
| 24 | Software version          | Firmware version                      |

## Paramètres du système

#### Mode

**Détection de mouvement** : En mode veille (c'est-à-dire en mode ON) l'appareil photo commence à prendre des photos ou à enregistrer des objets en mouvement grâce aux capteurs PIR.

#### Attention:

Réglez la durée d'enregistrement. Par exemple, si la durée d'enregistrement est fixée à 10 secondes, la caméra n'enregistre que 10 secondes de vidéo, même si l'objet devant elle est toujours en mouvement.

- **Timelapse normal :** En fonction du réglage "Photo ou vidéo", l'appareil prend des photos/vidéos/photo + vidéo dans l'itervalle de temps que vous avez défini en mode ON.
- Vidéo en accéléré : L'appareil photo prend des photos à l'intervalle de temps que vous avez défini. Ces photos seront fusionnées en une vidéo. Par exemple : Si vous souhaitez observer le processus de floraison des fleurs, vous pouvez utiliser cette fonction.

#### Attention:

Lorsque la vidéo à intervalles réguliers est sélectionnée, la détection de mouvement ne peut pas être utilisée.

#### Heures de fonctionnement

Vous pouvez l'activer pour définir une période de travail pour la caméra. L'appareil passe en mode veille si l'heure n'est pas comprise dans cette période. Si l'heure de début est antérieure à l'heure actuelle, le réglage prend effet le jour suivant. Si l'heure de début est postérieure à l'heure actuelle, le réglage prend effet le jour même.

#### Type d'enregistrements

Trois modes au choix: "Photo/ vidéo/ photo+vidéo". En même temps, la caméra prend des vidéos ou des photos selon le mode (détection de mouvement/timing/ time-lapse).

#### **Résolution des photos**

#### 36MP / 42MP / 48MP

Sélectionnez la résolution de la photo souhaitée. Plus la résolution est élevée, meilleure est la qualité de la photo. Cependant, les résolutions plus élevées se traduisent également par des fichiers plus volumineux, qui occupent plus de place sur votre carte mémoire.

#### **Résolution vidéo**

#### 1080P / 2.7K / 4K

Les résolutions vidéo plus élevées offrent une meilleure qualité vidéo mais créent également des fichiers plus volumineux, qui utilisent plus de capacité de carte mémoire.

#### Multishot

Cette fonction détermine le nombre de photos prises successivement chaque fois que l'appareil passe en mode veille.

#### Durée de la vidéo

Définissez la durée souhaitée de l'enregistrement vidéo que l'appareil photo doit enregistrer automatiquement. Il est préférable que la durée de l'enregistrement vidéo ne dépasse pas 10 secondes afin d'économiser la batterie et de ne pas occuper trop d'espace de stockage sur la carte mémoire.

#### Sensibilité du capteur

La sensibilité du capteur PIR est affectée par les changements de température ambiante. Lorsque la température ambiante est élevée, le réglage "High" est plus adapté à la détection d'animaux éloignés, tandis que le réglage "Normal" ou "Low" est plus approprié par temps froid.

Attention: Si le timelapse est utilisé, la détection de mouvement ne fonctionnera pas.

#### Filtre de mouvement

Après l'activation, si la durée d'enregistrement n'est pas écoulée et qu'aucun objet en mouvement n'est détecté dans la zone surveillée, l'enregistrement se termine prématurément.

#### Attention:

Si la caméra n'enregistre pas en vision nocturne ou réalise des enregistrements erronés ou courts, vous pouvez désactiver le filtre de mouvement.

#### Test détection mouvement

Vous pouvez tester le fonctionnement de la fonction PIR. Mettez-le en marche, placez votre main devant le capteur et secouez-le pour voir si une lumière rouge clignote et si le menu affiche le nombre de déclenchements. Si c'est le cas, la fonction PIR fonctionne correctement.

#### LED WiFi

Si vous ne souhaitez pas que le voyant sans fil reste allumé, vous pouvez le désactiver dans le menu système.

#### Stockage optimisation

Après activation, la carte mémoire peut enregistrer en boucle et écraser automatiquement la vidéo la plus ancienne lorsque la carte est pleine.

#### Formater la carte mémoire

Si vous utilisez la carte mémoire pour la première fois, formatez-la d'abord, sinon elle risque d'affecter les performances de l'appareil. Après le formatage, toutes les données de la carte sont effacées. Sauvegardez les données importantes au préalable.

#### Protection par mot de passe

Définissez un mot de passe de sécurité pour l'appareil photo afin d'empêcher tout accès non autorisé.

#### **Reinitialiser camera**

Sélectionnez "Confirmer" pour restaurer les paramètres d'usine du système de l'appareil photo, en effaçant tous les paramètres enregistrés.

#### Attention:

En raison des améliorations constantes apportées à nos produits, les spécifications techniques peuvent être modifiées sans préavis.

## Connexion à l'application (WiFi)

#### Installation de l'application :

Installez l'application sur votre smartphone avant d'utiliser la fonction WIFI.

- 1. Pour lessmartphones Android, téléchargez d'abord l'application "TrailCam Go" via Google Play et installez-la. Pour les iPhones, téléchargez "TrailCam Go" via l'Apple Store et installez-la.
- 2. Vous pouvez également scanner le code QR pour télécharger l'application "TrailCam Go".

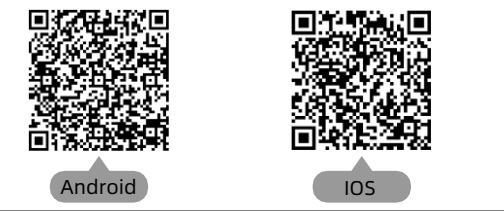

## **Préparation à l'utilisation**

- 1. Assurez-vous que la caméra est allumée (les modes TEST et ON peuvent être connectés).
- 2. Assurez-vous que les fonctions Bluetooth et WiFi de votre téléphone sont activées.

## L'application démarre pour la première fois

Lorsque vous lancez l'application pour la première fois, assurez-vous d'autoriser toutes les permissions système nécessaires. C'est très important, car les problèmes de permissions peuvent empêcher la caméra de se connecter et de fonctionner correctement.

#### Attention:

Si l'application ne fonctionne pas correctement, vérifiez d'abord si une mise à jour est disponible. La mise à jour de l'application peut résoudre des problèmes courants et améliorer les fonctionnalités.

## Ajouter une nouvelle caméra

Après avoir lancé l'application, vous accédez d'abord à l'interface "Mes appareils". Cette interface affiche une liste de toutes les caméras connectées.

- Le bouton permettant d'ajouter une nouvelle caméra est un symbole "+" dans le coin supérieur droit.
- Sélectionnez le type "Caméra Wi-Fi" dans l'interface suivante.
- Dans la troisième interface, assurez-vous que la caméra est activée, puis cliquez sur le bouton "Suivant".
- Dans l'interface suivante, l'application affiche les appareils découverts et vous invite à cliquer sur "Connecter la caméra". Une fois la connexion lancée, vous verrez la barre de progression de la connexion.

Au cours de ce processus, une invite système apparaît pour vous demander si vous souhaitez vous connecter au point d'accès de la caméra. Choisissez "Oui" ou "Connecter" et continuez jusqu'à ce que la connexion soit établie.

 Après une connexion réussie, vous verrez une interface "Set Alias" où vous pourrez nommer la caméra. Ce nom est affiché dans la liste des caméras. Vous pouvez également modifier ce nom ultérieurement à partir de la liste des caméras. Après ces cinq étapes, l'ajout d'une nouvelle caméra est terminé.

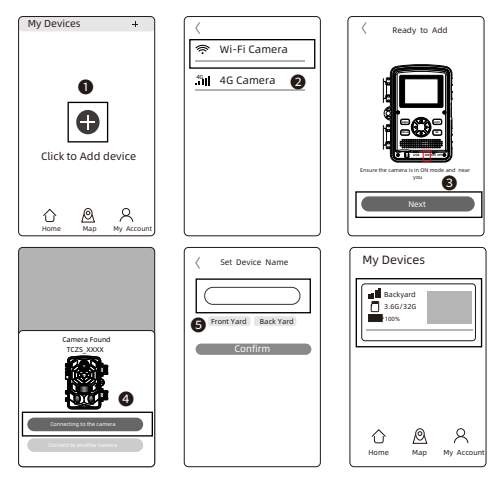

#### Quelques boutons de fonction utiles:

Une fois que vous avez ajouté une nouvelle caméra, l'application revient à l'interface **"My Devices**", où vous pouvez voir la liste des appareils ajoutés. En bas de cette interface se trouve un bouton **"Map**", qui vous permet de définir les coordonnées de toutes les positions de vos caméras sur la carte.

#### Contrôles de la caméra:

Sélectionnez la caméra à connecter et l'interface affiche les informations sur l'état de cet appareil. En bas de l'application se trouvent quatre boutons de fonction principaux : "Caméra", "Galerie", "État" et "Paramètres", que vous pouvez sélectionner selon vos besoins.

| Telecom 17:31 🚯        | ₩ % ¥ ಔ 宅 %il 38 4  |
|------------------------|---------------------|
| ← Status               |                     |
| General Information    |                     |
| Battery Level          | ✓ ■) * 60%<br>⊠ AA  |
| Memory Card            | 596MB/29.1GB        |
| Temperature            | 💄 29°C/84°F         |
| Last Update            | 03/30/2024 17:21:29 |
| Device Information     |                     |
| Device Model           | TCPSW               |
| Device ID              | C1:1E:0D:E0:98:49   |
| Screen Unlock Password | Disabled            |
| Firmware Version       | 1.2.4.0             |
| MCU Version            | 3.2.4               |
|                        |                     |
|                        |                     |
|                        |                     |
|                        |                     |
| Camera Gallery         | Status Settings     |

| Camera              | Aperçu de l'écran de<br>l'appareil photo,<br>enregistrement manuel<br>de photos/vidéos.            |
|---------------------|----------------------------------------------------------------------------------------------------|
| Gallery             | Afficher,prévisualiser,<br>télécharger et supprimer des<br>photos et des vidéos de la carte<br>SD. |
| Status              | État de la caméra lors de l a<br>dernière connexion.                                               |
| <b>O</b><br>Setting | Afficher et ajuster les paramètres<br>de la caméra                                                 |

#### Conseils:

- Si la caméra n'utilise pas le hotspot pendant une longue période ou si l'application se ferme, la caméra désactive automatiquement le WiFi pour économiser de l'énergie. Une reconnexion est nécessaire lors de la réutilisation.
- Les fonctions "Caméra", "Galerie" et "Paramètres" nécessitent une connexion active pour fonctionner.

## Montage par sangle

Utilisez la sangle de montage fournie pour fixer la caméra animalière à un arbre ou à un autre objet. Les illustrations ci-dessous montrent comment attacher la sangle. Positionnez la caméra animalière comme vous le souhaitez et tirez fermement sur l'extrémité libre de la sangle de montage jusqu'à ce que la caméra soit fermement fixée. Pour libérer la sangle de retenue, tirez sur la languette.

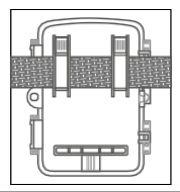

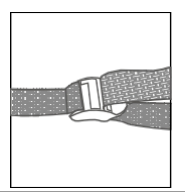

## Installer la caméra à l'extérieur

Une fois tous les réglages effectués, l'appareil est prêt à être utilisé :

- Montez l'appareil photo à une hauteur d'environ 0,5 à 2 mètres, en l'inclinantlégèrement vers le bas.
- L'appareil photo doit être orienté vers le nord ou le sud, et NON vers l'est ou l'ouest, car le lever et le coucher du soleil peuvent provoquer des déclenchements intempestifs et des images surexposées.
- Retirez tous les obstacles situés devant la caméra afin d'éviter d'obstruer l'objectif de la caméra ou le capteur PIR. Dans le cas contraire, l'appareil photo pourrait être activé accidentellement en cas de vent ou de chaleur.
- Pour éviter les faux déclenchements, réglez la sensibilité du capteur en fonction de l'objet ou de la faune, de la taille, de la vitesse et de la distance du mouvement.
- Installez la carte mémoire (MicroSD) avec FAT/FAT32 avant d'installer l'appareil photo.
- Assurez-vous que l'heure et la date sont correctes.
- Assurez-vous que le mode de l'appareil photo est réglé sur "ON" (avant de partir).

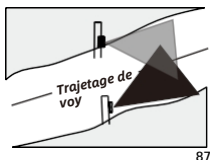

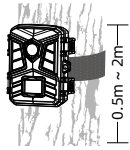

## =bgHU``Uhjcb`XY`Wa ÅfU`gc`UjfY`W(UggY

9ggUnYn Xf]bgHU``Yf``U Wa ÅfU'¼i b YbXfc]hcÕ`'U``i a ]ÄfY'Xi 'gc`Y]`dYi h ÅWU]fYf'X]fYVM/a Ybh`Y`dUbbYUi 'gc`U]fYžUZ]b`XY`[ UfUbh]f`ei Y``U`VUH/f]Y`Ui `]h.]i a `]bhÅ[ fÅY'di ]ggY`ÆfY V]Yb fYWUf[ ÅY'dYbXUbh`U'ċi fbÅY''5dfÄg`Uj c]f` ]bgHU``Å``U`Wa ÅfUžj ci g'dci j Yn'j Åf]Z]Yf`dYbXUbh`U'ċi fbÅY''g]`Y`j cmUbhXY` WUf[ Y'fci [ Y`¼VØhÅ`XY``U`Wa ÅfU'dfÄg`Xi 'dcfhHDD9! 7`YghU``i a Å''G]``Y` j cmUbhYghU``i a ÅžW`U`g][ b]Z]Y`ei Y`WHH'dcg]h]cb`dYfa YhXY WUf[ Yf`Y` dUbbYUi 'gc`U]fY'''G]``Y`j cmUbhXY`WUf[ Y`bfYghdUg'U``i a Åž`]``ZUi hXÅd`UWf``U` Wa ÅfU'¼i b`Ui HY`YbXfc]H'

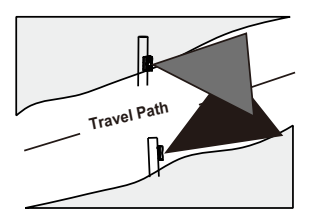

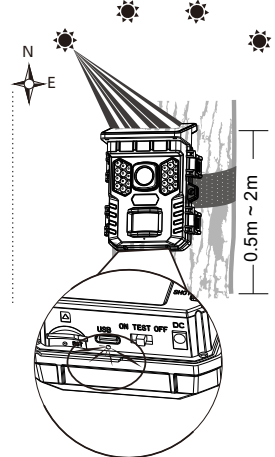

## FAQ

# Q: La caméra n'a pas détecté de mouvement d'objet en mode veille, mais une vidéo de détection de mouvement a été enregistrée?

R: Si aucun mouvement d'objet n'est détecté, vérifiez les points suivants:

- Ouvrez le menu du système de caméra et sélectionnez la fonction de test PIR. Déplacez votre main devant l'objectif de la caméra pour voir si elle est làle voyant rouge clignotera et le nombre de déclencheurs sera affiché sur l'écran. Si tel est le cas, cela signifie que la fonction PIR est efficace.
- La caméra est-elle montée à une hauteur de 1,5 à 2 m ? La caméra doit être montée dans un angle légèrement vers le bas. Le PIR ne peut pas être activé si la hauteur est trop basse ou si l'angle est horizontal.
- La distance de surveillance effective ne doit pas dépasser 22 à 30 mètres. Changement les objets trop petits peuvent ne pas être détectés. Par exemple un lapin ou une souris à 20 mètres ne peut pas activer le PIR.
- Assurez-vous que le film de protection de l'objectif et le film PIR sont retirés, sinon cela pourrait affecter l'activation.
- La fonction de détection est affectée par la température. La température ambiante optimale est de 20°C, mais si la température ambiante est est élevé, réduisez la distance de détection, sinon la détection pourrait ne pas avoir lieu.

#### Q: Si vous ne voyez pas l'objet devant l'objectif mais que vous enregistrez une vidéo de détection incorrecte, vérifiez les points suivants:

- Assurez-vous qu'il n'y a pas d'objets en mouvement, tels que des feuilles, dans la zone de détection, sinon cela pourrait entraîner des enregistrements erronés.
- Ne dirigez pas l'appareil photo vers le soleil. Si des feuilles chauffées par le soleil se trouvent à proximité, un simple coup de vent peut déclencher les capteurs.

#### Q: Pourquoi est-il indiqué qu'il n'y a pas de carte mémoire ou pourquoi n'y at-il pas de photos sur la carte SD?

R: Vérifiez les détails suivants:

- Vérifiez que la carte Micro SD est correctement insérée dans le logement de la carte.
- Assurez-vous que la carte Micro SD a été formatée pour la première fois.
- Essayez une autre carte ou insérez la carte Micro SD dans l'ordinateur pour vérifier si elle fonctionne normalement.

## FAQ

#### Q: Après avoir connecté la caméra à l'application mobile, pourquoi n'enregistre-telle pas de vidéo lorsqu'un objet se déplace devant l'objectif?

R: C'est normal. Le PIR de la caméra ne fonctionne qu'en mode veille. Il ne fonctionne pas lorsque la caméra est connectée sans fil à l'application. À ce moment-là, la caméra ne peut être utilisée que pour définir des paramètres, visualiser des images en temps réel et lire des enregistrements.

# Q: Pourquoi l'application indique-t-elle toujours que l'appareil photo a perdu la connexion?

R: Veuillez noter les points suivants :

- Tout d'abord, il convient de préciser que l'appareil photo se déconnecte automatiquement lorsque l'écran est éteint, que l'application fonctionne en arrière-plan ou que d'autres fonctions sont utilisées sur le téléphone. Cela peut donner l'impression que l'appareil photo se déconnecte plusieurs fois. Ce phénomène est normal et vise à économiser de l'énergie. L'utilisateur peut cliquer sur "connecter l'appareil photo".
- Si la connexion est interrompue pendant la visualisation d'une vidéo en direct, il se peut que la batterie s o i t f a i b l e et que la caméra se déconnecte souvent automatiquement. Les utilisateurs peuvent essayer de remplacer la batterie ou de charger la caméra à l'aide d'un câble CC.
- La distance effective de la connexion sans fil Bluetooth est de 20 mètres.
  Veillez à ne pas dépasser cette distance. L'utilisateur peut essayer de réduire la distance de surveillance.

## Compliance

The WEEE logo on this product or its documentation indicates that the product must not be disposed of as household waste. To help prevent possible harm to human health and/or the environment, the product must be disposed of in an approved and environmentally safe recycling process. For further information on how to dispose of this product correctly,contact the product supplier,or the local authority responsible for waste disposal in your area.

> Bima Brands (Camtura) Europalaan 40 3526KS Utrecht The Netherlands Camtura.com

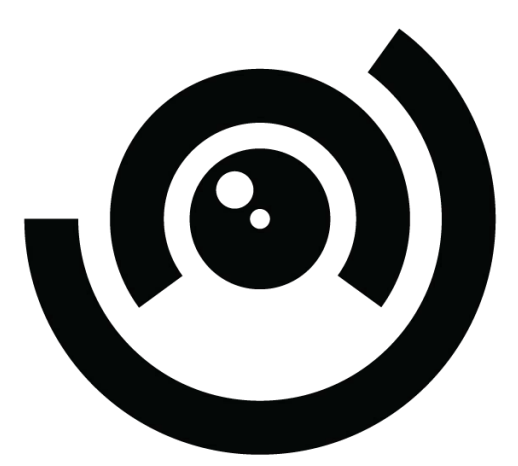

# CΛMTURΛ

Version 06/24